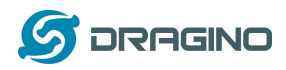

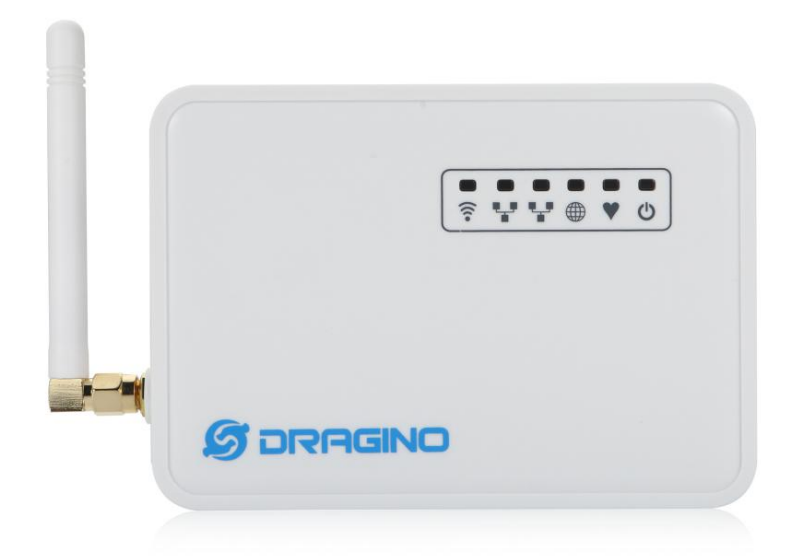

# LG01 LoRa 物联网网关用户手册

# 文件版本: 1.6

# 固件版本: IoT Mesh v4.3.5

| Version | Description                       | Date        |
|---------|-----------------------------------|-------------|
| 0.1     | 初版                                | 2016-Oct-29 |
| 1.0     | 正式发布,添加 ThingSpeak 服务器例。          | 2016-Dec-9  |
| 1.1     | 添加如何连接到 TTN LoRaWAN 服务器例子         | 2017-May-17 |
| 1.2     | 添加 RN2483 链接。                     | 2017-Jul-14 |
| 1.3     | 添加 OLG 天线说明,修改备用 IP 描述,更新软件源代码链接。 | 2017-11-15  |
|         | 更新例子说明文字。                         |             |

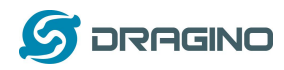

| 1.4      | 添加乐联网服务器示例,增加 MQTT 功能示例说明。        | 2018-04-03 |
|----------|-----------------------------------|------------|
| 1.5      | 添加 TCP 示例,修复 lg01_pkt_fwd 进程 bug。 | 2018-05-08 |
| 1.6      | 修复安全漏洞,修复互联网/DNS检查问题。             | 2018-06-20 |
| 1.7      | 完善故障修复内容                          | 2018-09-04 |
|          | 目录                                |            |
| 1 介绍     |                                   | 5          |
| 1.1 概述.  |                                   | 5          |
| 1.2 产品   | 说明                                | 5          |
| 1.3 产品   | 特征                                | 7          |
| 1.4 系统   | 构造                                | 7          |
| 1.5 应用   | 领域                                | 9          |
| 1.6 硬件   | 版本                                | 10         |
| 1.7 将 9  | IM 卡安装在 3G/4G 模块                  | 10         |
| 2 快速启动   | 向导                                | 11         |
| 2.1 LG02 | L 的使用和配置                          | 11         |
| 2.2 微控   | 制器程序                              | 12         |
| 2.2.1    | 、载和安装 Arduino IDE                 | 12         |
| 2.2.2 约  | 含 MCU 上传一个固件                      |            |
| 2.3 简单   | 的 LoRa 无线范例                       | 16         |
| 2.3.1    | 天装 LoRa 库                         | 16         |
| 2.3.2    | 亡传 LoRa 客户端的固件                    | 18         |
| 2.3.3    | 亡传 LG01 LoRa 网关端固件                | 19         |
| 2.3.4 5  | ▶析测试结果                            | 20         |
| 3 典型的网   | 络设置                               | 21         |
| 3.1 概〕   | 龙                                 | 21         |
| 3.2 →    | 股的无线 AP 网络                        |            |
| 3.3 WA   | AN 端口网络模式                         | 23         |
| 3.4 Wi   | Fi 客户模式                           |            |
| 3.5 无线   | 线网状网(mesh)                        |            |
| 3.5.1    | mesh 网关设置                         | 24         |

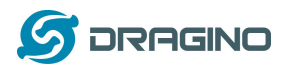

|   | 3.5.        | 2 网客户端设置                           | 25 |
|---|-------------|------------------------------------|----|
|   | 3.6         | USB Modem 拨号上网                     | 28 |
|   | 3.7         | USB 3G/4G 以太网上网卡                   | 29 |
| 4 | Linux       | 系统                                 | 31 |
|   | 4.1         | Linux 控制台的 SSH 访问                  | 31 |
|   | 4.2         | 文件的编辑和传输                           | 32 |
|   | 4.3         | 文件系统                               | 32 |
|   | 4.4         | 软件包维护系统                            | 33 |
| 5 | Bridge      | 库                                  | 34 |
|   | 5.1         | 使用 Console 库来打印调试信息                | 34 |
| 6 | 进阶管         | 音理                                 | 36 |
|   | 6.1         | 重置网络和重置出厂设置                        | 36 |
| 7 | 升级I         | Linux 固件                           | 37 |
|   | 7.1         | 通过 Web UI 升级                       | 37 |
|   | 7.2         | 经由 Linux Shell 升级                  | 37 |
| 8 | 上传I         | MCU 固件                             | 38 |
|   | 8.1         | 通过 Arduino IDE 上传                  | 38 |
|   | 8.2         | 通过 Web UI 升级 MCU 固件                | 38 |
|   | 8.3         | MCU 自动更新                           | 39 |
| 9 | 示例 <b>:</b> | 将 LoRa 与 RESTFul API 结合            | 40 |
|   | 9.1         | RESTFul API 是什么?                   | 40 |
|   | 9.2         | 配置 loT 服务器                         | 40 |
|   | 9.3         | 逐步上传测试                             | 42 |
|   | 9.3         | 1 LG01 通过 Linux 命令尝试 RESFul API 调用 | 42 |
|   | 9.3         | 2 通过网页发送请求尝试 RESFul API 调用         | 43 |
|   | 9.4         | 上传:从 LoRa 节点获取数据并发送到物联网(IoT)服务器    | 45 |
|   | 9.4         | 1 准备硬件                             | 45 |
|   | 9.4.        | 2 建立物联网服务器账户                       | 45 |
|   | 9.4.        | 3 上传单片机固件                          | 46 |

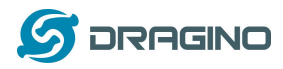

| 9.5           | 检验结果                                 | 49 |
|---------------|--------------------------------------|----|
| 9.5.1         | 1 串口监视器查看结果                          | 49 |
| 9.5.2         | 2 云服务器上查看结果                          | 49 |
| 10 将          | LoRa 与 MQTT 结合                       | 50 |
| 10.1          | 什么是 MQTT?                            | 50 |
| 10.2          | 调用 MQTT API                          | 50 |
| 10.2          | .1 工作原理                              | 50 |
| 10.2          | .2 配置工作                              | 50 |
| 10.2          | .2 调用 MQTT API                       | 51 |
| 10.3          | 上传数据                                 | 52 |
| 11 将          | LoRa 与 TCP 结合                        | 54 |
| 11.1 亻        | 十么是 TCP                              | 54 |
| <b>11.2</b> 천 | 莫拟数据发送                               | 54 |
| 11.3 酉        | 2置工作                                 | 57 |
| 11.4 发        | 定送数据                                 | 59 |
| 12 进降         | 阶例子                                  | 60 |
| 12.1          | 连至 TTN LoRaWAN 服务器的例子                | 60 |
| 12.2          | 多个节点的例子                              | 60 |
| 12.3          | 如何使用 LG01-S 的传感器引脚?                  | 62 |
| 12.4          | 更多例子                                 | 64 |
| 13 常见         | 」问题                                  | 64 |
| 13.1          | 为什么 LoRa 部分有 433/868/915 等不同频率版本?    | 64 |
| 13.2          | LG01 LoRa 部分的频率范围是多少?                | 64 |
| 13.3          | 网关支持什么类型的 LoRa 设备?                   | 64 |
| 13.4          | LG01 可以支持多少个节点?                      | 64 |
| 13.5          | LG01 可以支持什么类型的服务器?                   | 64 |
| 13.6          | 我可以为 LG01 创建自己的固件吗?哪里可以找到 LG01 的源代码? | 65 |
| 13.7          | 如何为这个设备获取更多的示例?                      | 65 |
| 13.8          | OLG01 使用什么天线合适呢?                     | 65 |

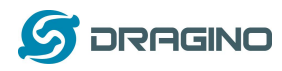

|    | 13       | .9 | 更加多的关于 LoRa 基本问题。                   | 65 |
|----|----------|----|-------------------------------------|----|
| 14 | ļ        | 故障 | 检修                                  | 66 |
|    | 14       | .1 | 我无法在 Arduino IDE 下载 Dragino 配置文件    | 66 |
|    | 14       | .2 | MCU 和 Linux 模块之间的 Bridge 不工作        | 67 |
|    | 14       | .3 | Arduino IDE 没有检测到 LG01              | 67 |
|    | 14       | .4 | 安装新包时,我得到了内核错误,如何修复?                | 67 |
|    | 14       | .5 | 如果 Linux 固件崩溃,如何恢复 LG01             | 68 |
|    | 14       | .6 | 我为 WiFi 访问配置了 LG01 并失去了它的 IP,在该怎么做? | 69 |
| 15 | ,        | 订购 | 须知                                  | 70 |
| 16 | <b>)</b> | 包装 | 信息                                  | 70 |
| 17 | ,        | 技术 | 支持                                  | 70 |
| 18 | 5        | 参考 | 信息                                  | 71 |
|    |          |    |                                     |    |

1 介绍

### 1.1 概述

LG01 是一个开源的单通道 LoRa 网关, 它可以将 LoRa 网络通过 WiFi, 以太网口, 3G 或者 4G 来连接到 Internet IP 网络。LG01 在开源嵌入式 Linux 系统上运行; 它有一个 USB 主机端口, 2 个以太网口和 802.11 b/g/n WiFi 功能. USB 主机端口可用于连接蜂窝模块,因此 LG01 非 常灵活,可以将 LoRa 网络连接到不同类型的网络,以满足用户的需求。

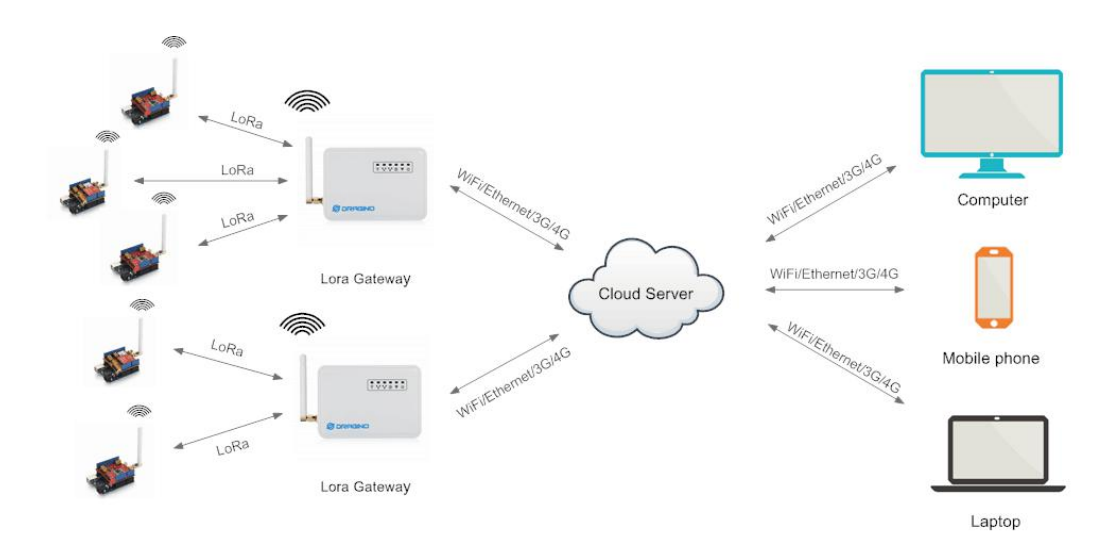

### 1.2 产品说明

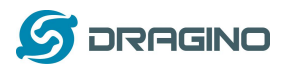

### 硬件系统:

### Linux 部分:

- ▶ 400Mhz AR9331 处理器
- ➢ 64MB RAM
- 16MB Flash
- 微处理器(MCU)部分:
  - ▶ 单片机: ATMega328P
  - Flash: 32KB
  - SRAM: 2KB
  - ➢ EEPROM: 1KB

### 接口:

- ▶ 输入电压: 9~24v DC
- ▶ 两个 RJ45 接口
- ▶ 一个 USB 2.0 host 外部接口
- ▶ 一个 内部 USB 2.0 host 接口

### WiFi 规格:

- ➢ IEEE 802.11 b/g/n
- ▶ 频率范围: 2.4~2.462GHz
- ▶ 发射功率:
  - ✓ 11n tx power : mcs7/15: 11db mcs0 : 17db
  - ✓ 11b tx power: 18db
  - ✓ 11g 54M tx power: 12db
  - ✓ 11g 6M tx power: 18db
- ▶ Wifi 灵敏度
  - ✓ 11g 54M : -71dbm
  - ✓ 11n 20M : -67dbm

### LoRa 规格:

- ▶ 频率范围:
  - ✓ Band 1 (HF): 862 ~ 1020 Mhz
  - ✓ Band 2 (LF): 410 ~ 528 Mhz
- ▶ 最大链路预算可达 168db
- ▶ +20 dBm 100 mW 电压变化时恒定的射频输出与.
- ▶ +14 dBm 高效功率放大器
- ▶ 可编程比特率最高可达 300 kbps.
- ▶ 高灵敏度: 低至 -148 dBm.
- ▶ 高可靠性前端: 输入三阶截点 = -12.5 dBm.
- ▶ 卓越的阻断免疫.
- ▶ 10.3mA低接收电流,200nA寄存器保持电流
- ▶ 分辨率为 61Hz、完全集成的频率合成器
- ▶ FSK, GFSK, MSK, GMSK, LoRaTM 和 OOK 调制.
- ▶ 时钟恢复的内置位同步器.

LoRa 网关用户手册 ---2018-06-20 更新

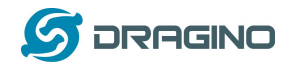

- ▶ 前导码检测.
- ▶ 127 dB的 RSS 动态范围.
- ▶ 自动射频信号检测, CAD 模式和超高速 AFC
- ▶ 带有 CRC、高达 256 字节的数据包
- ▶ 内置式温度传感器和低电量指示器.

### 蜂窝网络-4G LTE (可选):

- ▶ 上海移远 EC20 LTE module
- ➤ Micro SIM 卡槽
- ▶ 内部 4G 天线+外部 4G 船桨天线.
- ▶ 高达 100Mbps 的下行链路和 50Mbps 的上行链路数据率。
- ▶ 世界范围内的 LTE、um/hspa+和 gsm/gpr/edge 的覆盖
- > MIMO 技术满足了现代无线通信系统中数据速率和链路可靠性的要求

### 蜂窝网络 - 3G UMTS/HSPA+ (可选):

- ▶ 上海移远 UC20 LTE module
- ➤ Micro SIM 卡槽
- ▶ 内部 3G/4G 天线+外部 3G/4G 标签天线.
- ▶ 高达 14.4 Mbps 的下行链路和 5.76 Mbps 的上行数据速率
- ▶ 世界范围内的/hspa+和 gsm/gpr/edge 覆盖率
- ▶ 高质量的数据和图像传输即使在恶劣的环境中
- ▶ 主要和多样性接收路径是为等效的噪声图形性能设计的

### 1.3 产品特征

- > 内置开源 Linux(OpenWrt)系统,用户可根据自身需求来修改或编译固件。
- ▶ 低功耗.
- ▶ 兼容 Arduino IDE 1.5.4 或更高版本,用户可以通过 Arduino IDE 编程、调试或上 传固件到 MCU.
- ▶ 由 Web GUI、SSH 通过 LAN 或 WiFi 管理.
- ▶ 软件通过网络升级.
- Auto-Provisioning.
- ▶ 内置 Web 服务器.
- ▶ 通过 RJ45 端口、WiFi 或 3G /4G 网络来连接 Internet 网络。
- ▶ 提供可靠的恢复系统.

### 1.4 系统构造

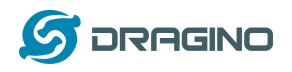

# LG01 System Overview:

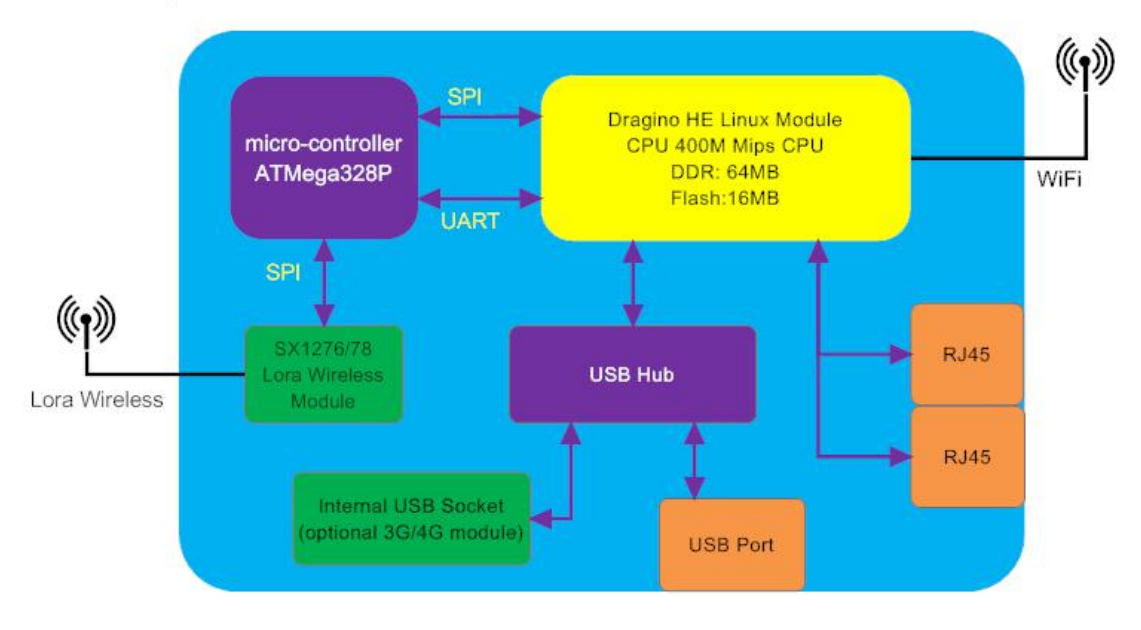

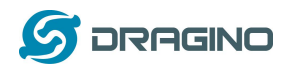

# 1.5 应用领域

# Dragino Lora Gateway for IoT Applications

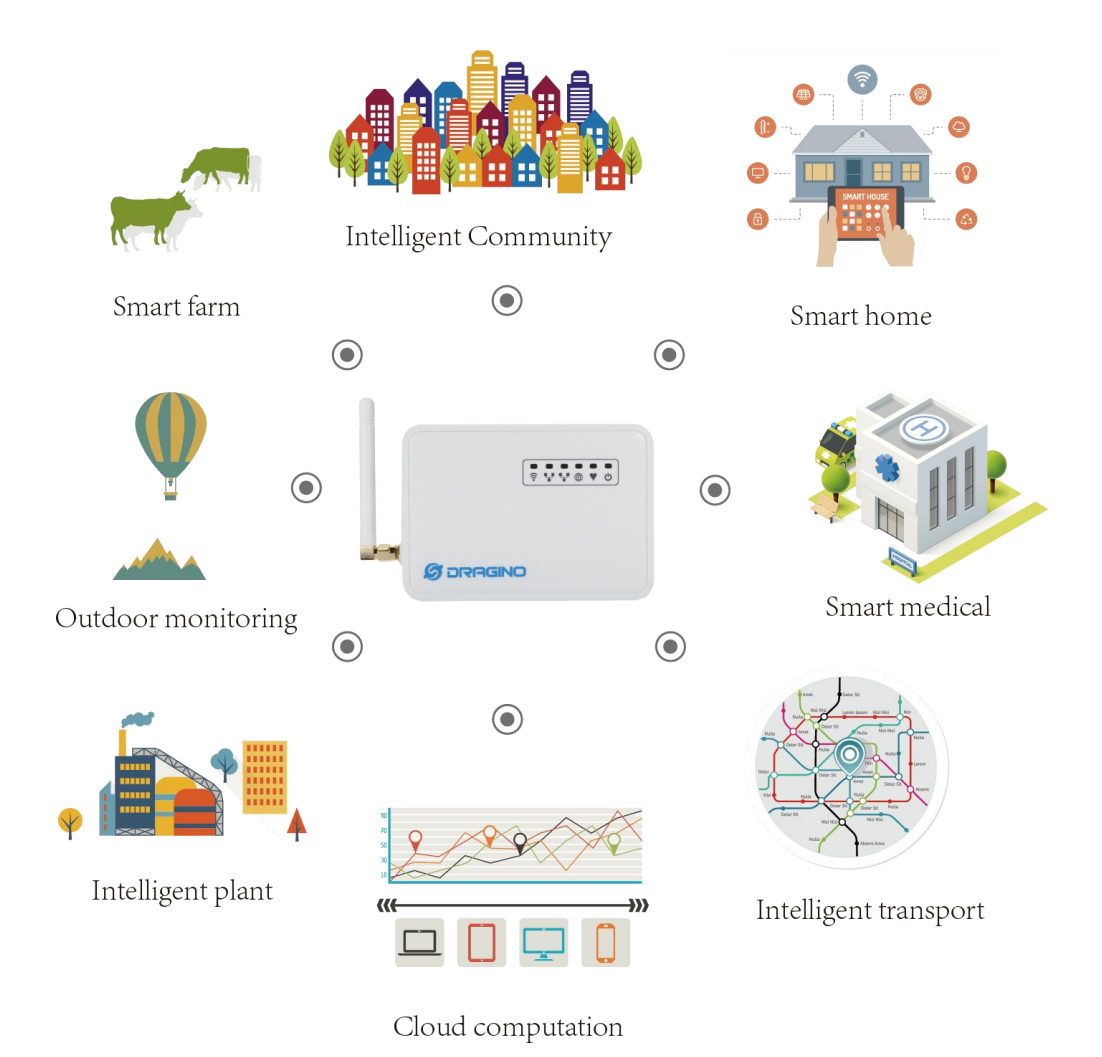

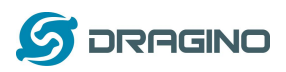

### 1.6 硬件版本

对于不同的使用环境,有不同的LG01版本。下表显示了这些硬件版本之间的差异:

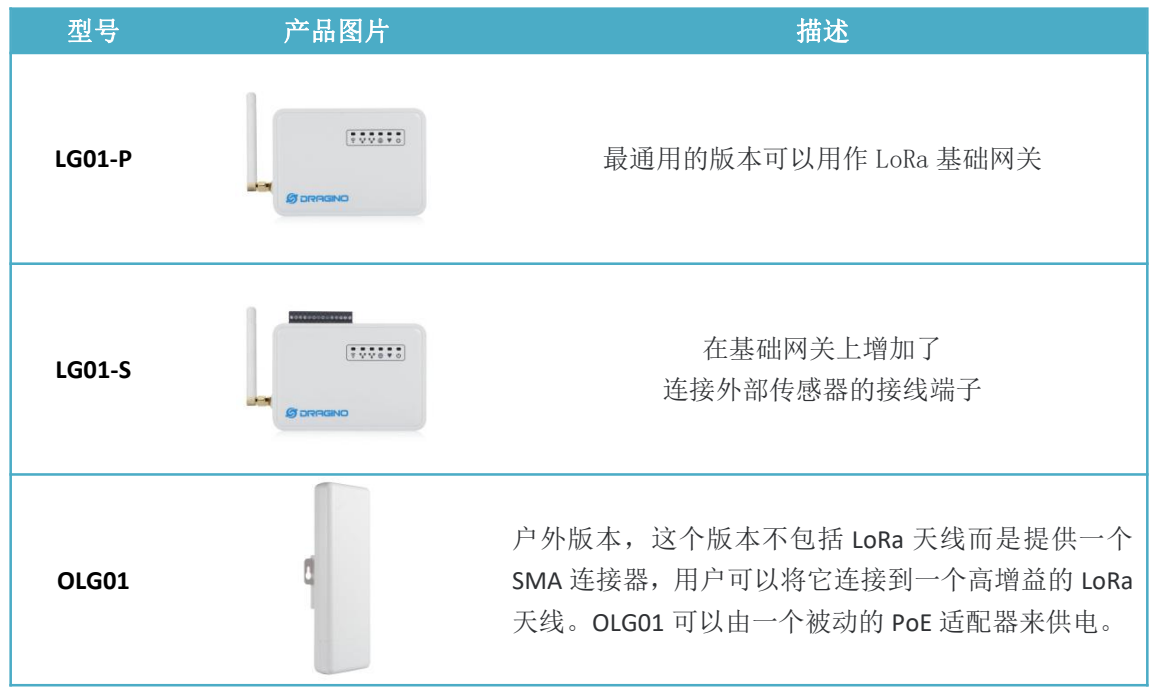

### 1.7 将 SIM 卡安装在 3G/4G 模块

在含有 3G/4G 上网模块的设备中,用户请按照下面的图示安装 Micro SIM 卡

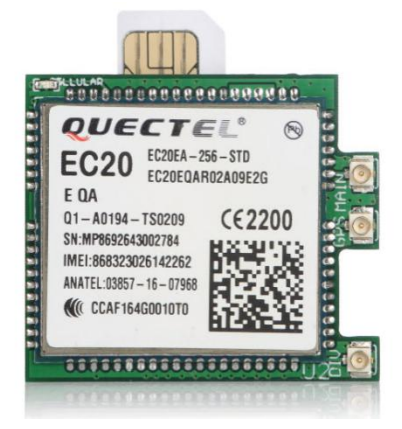

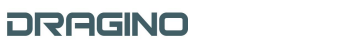

### 2 快速启动向导

### 2.1 LG01 的使用和配置

LG01 默认配置为一个 WiFi AP. 用户可以在连接到它的 WiFi 网络后访问和配置 LG01。

在 LG01 的第一次启动中,它将自动生成一个不安全的 WiFi 网络,叫做 *dragino2-xxxxx* 

用户可以使用笔记本连接到这个 WiFi 网络. 这台笔记本电脑将获得一个 IP 地址 10.130.1.xxx, LG01 的默认 IP 是 10.130.1.1

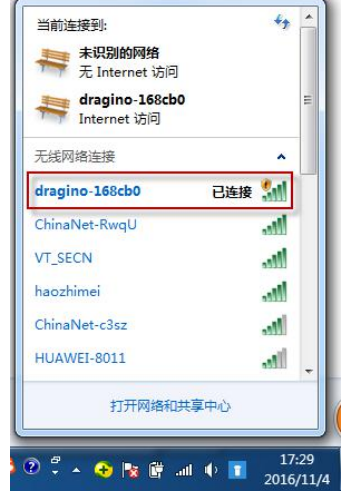

打开笔记本电脑浏览器,键入 10.130.1.1 用户将看到 LG01 的登录界面. Web 登录的账户是:

| User Name:                    | root                                                                                |      |                 |                |                              |                |
|-------------------------------|-------------------------------------------------------------------------------------|------|-----------------|----------------|------------------------------|----------------|
| Password:                     | dragino                                                                             |      |                 |                |                              |                |
| 🖉 dragino-168cb0 - LuCI 🛛 🗙 📜 |                                                                                     |      |                 | Internation (1 | and the second of the second | Margaret Start |
| ← → C 🗋 10.130.1.1/cgi        | -bin/luci/admin                                                                     |      |                 |                |                              |                |
| dra                           | agino-168cb0                                                                        |      |                 |                |                              |                |
| Ple                           | uthorization Re<br>ase enter your usemame and<br>Usemame<br>Password<br>Login Reset | root | root<br>dragino |                |                              |                |

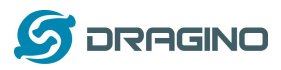

### 2.2 微控制器程序.

MCU(微控制器) ATMega328P 用于与 LoRa 模块和 Dragino Linux 模块通信。MCU 的程序语 言是基于 C 语言的,编程工具是 Arduino IDE。下面我们展示了如何进行编程。

### 2.2.1 下载和安装 Arduino IDE

able Arduino 1.6.8

▶ 从Arduino 官方网站下载最新的 Arduino 软件(IDE):

### https://www.arduino.cc/en/Main/Software

在 PC 上安装 IDE, 打开并点击 File --> Preference, 在 Additional Boards Manager URLs 里添加 以下 URL http://www.dragino.com/downloads/downloads/YunShield/package\_dragino\_yun\_test\_index.json

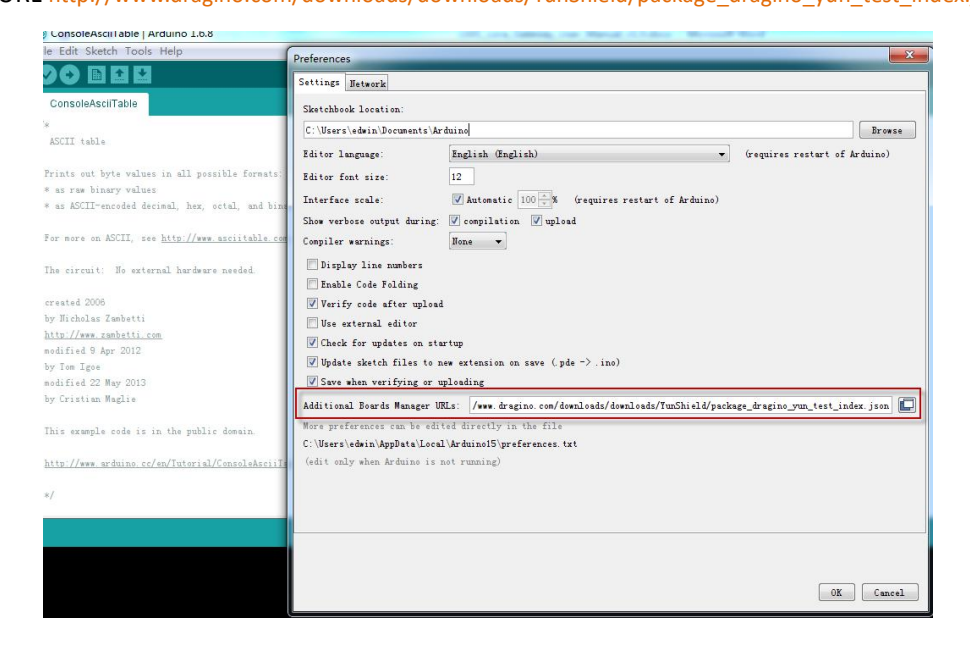

▶ 转到 tools --> Boards --> Boards Manager, 找到 Dragino boards 信息并安装它.

| ble                                     |                                                                                                    |
|-----------------------------------------|----------------------------------------------------------------------------------------------------|
|                                         |                                                                                                    |
|                                         | 💿 Boards Manager                                                                                                    |
| values in all possible format<br>values | Type [All *] [Filter your search                                                                                                 |
| led decimal, hex, octal, and b          | EMORO 2560 by Inovatic-ICT<br>Boards included in this narkane                                                                    |
| I, see <u>http://www.asciitable</u> .   | EMoRo 2560. Board based on ATmega 2560 MCU.<br>Online help                                                                       |
| external hardware needed.               | More info                                                                                                    |
|                                         | AMEL-Tech Boards by replaced by Arrow Boards                                                                                     |
| etti                                    | Boards included in this package:<br>SmartEverything Fox.                                                                         |
| 112                                     | Online help<br>More info                                                                                                    |
| 2013                                    |                                                                                                    |
| ÷                                       | Dragino Yun by Dragino Technology version 0.2.0 INSTALLED                                                                        |
| e is in the public domain.              | Arduino Leanardo - Dragino Yun , Arduino UNO - Dragino Yun , Arduino Mega 2560 - Dragino Yun.<br><u>Onlina help</u><br>Mona info |
| no.cc/en/Tutorial/ConsoleAsci           |                                                                                                    |
|                                         | Develoading platforms index.                                                                                                    |

➤ 在 IDE 中安装 Dragino board 信息之后,我们可以看到来自 IDE Board 信息,就像下面的截图一样。对于 LG01,我们应该选择: Arduino Uno – Dragino Yun.

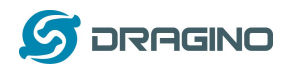

| 💿 ConsoleRead   Ar             | duino 1.6.8                                        | 1000,000     |                                   |           |
|--------------------------------|----------------------------------------------------|--------------|-----------------------------------|-----------|
| File Edit Sketch To            | ools Help                                          |              |                                   |           |
| OO DE                          | Auto Format                                        | Ctrl+T       |                                   | ø         |
|                                | Archive Sketch                                     |              |                                   | -         |
| ConsoleRead                    | Fix Encoding & Reload                              |              |                                   | M         |
| /*                             | Serial Monitor                                     | Ctrl+Shift+M |                                   | <u>^</u>  |
| Console Read e                 | Serial Plotter                                     | Ctrl+Shift+L |                                   |           |
| Read data comin                | Board: "Arduino Uno - Dragino Yún"                 |              | <b>A</b>                          |           |
| and store it in                | Port: "dragino-169d30 at 10.130.1.1 (Arduino Yún)" | · •          | Arduino Yún                       | E         |
| To see the Cons                | Programmer: "AVRISP mkII"                          |              | Arduino Duemilanove or Diecimila  |           |
| then open the P                | Burn Bootloader                                    |              | Arduino Nano                      |           |
| and typing:                    |                                                    |              | Arduino/Genuino Mega or Mega 2560 |           |
| ssh root@ yourTuns             | Name,local 'telnet localhost 6571'                 |              | Arduino Mega ADK                  |           |
| then pressing ente             | r. When prompted for the password, enter it.       |              | Arduino Leonardo                  |           |
| created 13 Jun 201             | 3                                                  |              | Arduino/Genuino Micro             |           |
| by Angelo Scialabb             | a                                                  |              | Arduino Esplora                   |           |
| modified 16 June 2             | 013                                                |              | Arduino Mini                      |           |
| by Iom Igoe                    |                                                    |              | Arduino Ethernet                  |           |
| www.sub_conductoreduc_conceler |                                                    |              | Arduino Fio                       |           |
| lhis example code              | is in the public domain.                           |              | Arduino BT                        |           |
| http://www.arduino             | .cc/en/Iutorial/ConsoleRead                        |              | LilyPad Arduino USB               |           |
|                                |                                                    |              | LilyPad Arduino                   |           |
| */                             |                                                    |              | Arduino Pro or Pro Mini           |           |
|                                |                                                    |              | Arduino NG or older               | Ŧ         |
|                                |                                                    |              | Arduino Robot Control             |           |
|                                | Dragino Boards Info                                |              | Arduino Robot Motor               | h         |
|                                | LG01 is Arduino Uno - Dragino Yun                  |              | Arduino Gemma                     |           |
|                                |                                                    |              | Dragino Yun                       |           |
|                                |                                                    |              | Arduino Leonardo - Dragino Yún    |           |
|                                |                                                    |              | Arduino Uno - Dragino Yún         |           |
|                                |                                                    |              | Arduino Mega 2560 - Dragino Yún   | J.130.1.1 |
| a. 10/02 - fax: 4,21           |                                                    | L            |                                   |           |

注意:如果用户在自动安装 Dragino Boards 时候出现问题,用户可以<u>手动添加配置文件</u>。

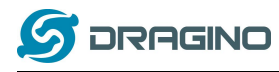

# 2.2.2 给 MCU 上传一个固件

首先,我们可以向 MCU 上传一个简单的固件,看看它是如何工作的

▶ 如果您已经连接到 LG01 WiFi SSID,请确保您的计算机和 LG01 是在相同的网络中, 然后这两个设备都在同一个 WiFi 网络中。在 IDE 中,选择正确的端口,如下图所显示:

| onsoleRead   A              | rduino 1.6.8                                  | 6                   | Concession, one Manual of States of Manual Wo                                                |
|-----------------------------|-----------------------------------------------|---------------------|----------------------------------------------------------------------------------------------|
| Edit Sketch T               | ools] Help                                    |                     |                                                                                              |
|                             | Auto Format                                   | Ctrl+T              |                                                                                              |
|                             | Archive Sketch                                |                     |                                                                                              |
| nsoleRead                   | Fix Encoding & Reload                         |                     |                                                                                              |
|                             | Serial Monitor                                | Ctrl+Shift+M        |                                                                                              |
| sole Read e                 | Serial Plotter                                | Ctrl+Shift+L        |                                                                                              |
| l data comin                | Board: "Arduino Uno - Dragino Yún"            |                     | *                                                                                            |
| store it in                 | Port: "dragino-169d30 at 10.130.1.1 (Arduin   | o Yún)"             | Network ports                                                                                |
| ee the Cons<br>1 open the P | Programmer: "AVRISP mkII"<br>Burn Bootloader  |                     | dragino-169d30 at 172.31.255.254 (Arduino Yún)<br>dragino-169d30 at 10.130.1.1 (Arduino Yún) |
| typing:                     |                                               |                     | - /                                                                                          |
| root@ your¶un               | sName.local 'telnet localhost 6571'           |                     |                                                                                              |
| . pressing ent              | er. When prompted for the password, enter it. |                     | 1                                                                                            |
| ted 13 Jun 20               | 13                                            | Select correct netw | vork port in the IDE, we will                                                                |
| ngelo Scialab               | ba                                            | use this port to pr | ogram the MCU in LG01                                                                        |
| fied 16 June                | 2013                                          |                     |                                                                                              |
| om Igoe                     |                                               |                     |                                                                                              |

▶ 从 IDE --> File --> Examples --> Dragino --> Basic --> Blink 中选择例子上传, 点击上传,将固件上传到 LG01,若 LG01 提示输入密码, 请输入 LG01 密码.

| 💿 Blink   Arduino 1.6.8                       | and the local data when the balance of the local dataset in | 🐼 Blink   Arduino 1.6.8                                        |
|-----------------------------------------------|-------------------------------------------------------------|----------------------------------------------------------------|
| File Edit Sketch Tools Help                   |                                                             | File Edit Sketch Tools Help                                    |
| New Ctrl+N                                    |                                                             |                                                                |
| Open Ctrl+O                                   |                                                             | Disk                                                           |
| Open Recent                                   |                                                             | Upload the Sketch to MCU. If it                                |
| Sketchbook                                    |                                                             | ask you to put password. put the                               |
| Examples                                      | ▲                                                           | password of LG01,                                              |
| Close Ctrl+W                                  | EEPROM                                                      | default is dragino                                             |
| Save Ctrl+S                                   | Ethernet +                                                  | modified 8 May 2014                                            |
| Save As Ctrl+Shift+S                          | Firmata +                                                   | by Edwin Chen <support@dragino.com></support@dragino.com>      |
|                                               | SD >                                                        | Dragino Technology Co., Limited                                |
| Page Setup Ctrl+Shift+P                       | SoftwareSerial >                                            | */                                                             |
| Print Ctrl+P                                  | SPI +                                                       |                                                                |
| Preferences Ctrl+)고무                          | Temboo •                                                    | int HEART_LED=A2;                                              |
| Thereforees curring 9                         | Wire +                                                      | <pre>void setup() {</pre>                                      |
| Quit Ctrl+Q                                   | RETIRED +                                                   | // initialize digital pin as an output.                        |
| pinMode (HEARI_LED, OUTPUT):                  | Examples from Custom Libraries                              | pinMode (HEARI_LED, OUTPUI):                                   |
| F                                             | DallasTemperature                                           | }                                                              |
| 2.17                                          | DHT                                                         | // the least function much over and over easin ferrors         |
| // the loop function runs over                | Draging I Basic I Blink                                     | // the loop iunction runs over and over again iorever          |
| Done unloading                                | GSM Bridge                                                  | Done uploading.                                                |
| Done uploading.                               | IBM LMIC framework v1.5 for Arduino                         |                                                                |
| avrdude: 1 bytes of efuse verifi              | LiquidCrystal                                               | avrdude: 1 bytes of efuse verified                             |
| avrdude: reading input file "/tm              | NewSoftSerial                                               | avraude: reading input file /tmp/sketch.nex                    |
| avrdude: writing flash (32768 by              | OneWire                                                     | avraude, writing Liesh (52/00 bytes).                          |
| wat, tool 1                                   | RadioHead Select the Example Sketch                         | Writing   ###################################                  |
| Writing   ################################### | Servo                                                       |                                                                |
| avrduda: 32768 hytes of flash ar              | Stepper                                                     | avrdude: 32768 bytes of flash written                          |
| avrdude: verifving flash memory               | TET                                                         | avrdude: verifying flash memory against /tmp/sketch.hex:       |
| avrdude: load data flash data fr              | ThingSpeak                                                  | avrdude: load data flash data from input file /tmp/sketch.hex: |
| avrdude: input file /tmp/sketch.              | WE                                                          | avrdude: input file /tmp/sketch.hex contains 32768 bytes       |
|                                               | van i                                                       | avrdude: reading on-chin flash data                            |

▶ 检查结果

Blink 例子将把 MCU 的 A2 引脚设置为周期性的高电平和低电平.这个引脚连接到 LG01 的 HEART 灯.如果成功上传了这个固件,用户可以看见 HEART 灯被周期性地点亮和熄

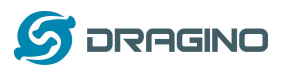

灭.

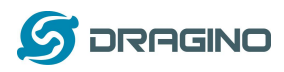

### 2.3 简单的 LoRa 无线范例

为了测试 LoRa 无线收发功能,我们至少需要两个支持 LoRa 的设备.在本例中,我们将使用以下设备:

- ▶ LoRa 服务器:LG01;
- ▶ LoRa 客户端: LoRa Shield + Arduino Uno

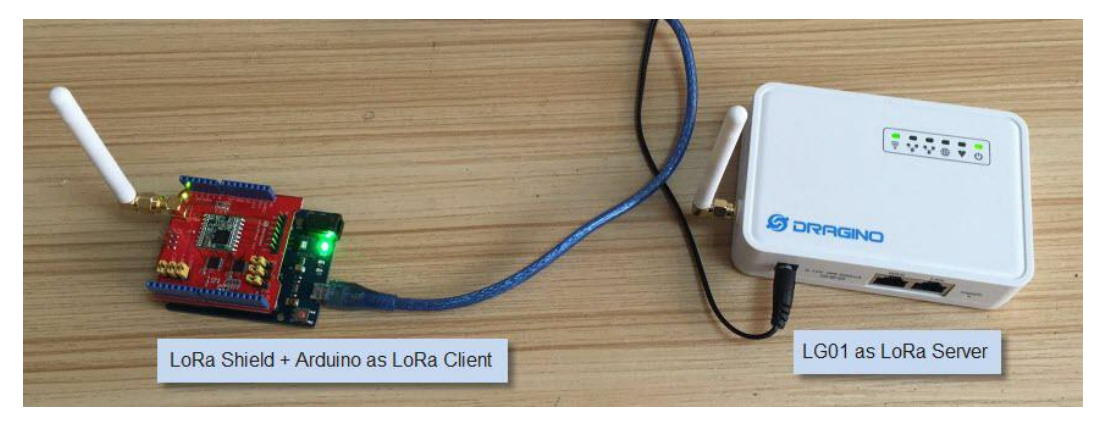

在这个例子,我们会演示基本的 LoRa 通信。LoRa 客户端通过 LoRa 无线广播数据包。 LG01 网关收到这些数据包之后会把他们在电脑上的调试窗口显示出来。

### 2.3.1 安装 LoRa 库

这里的库是 Radiohead 库, 能够从 <u>https://github.com/dragino/RadioHead/archive/master.zip</u> 下载将它解压并放到 Arduino 库文件夹中,最后的路径应该如下图:

| 🕒 🔵 🖉 🕨 计算机 🕨 others       | (E:) → software → arduino-1.8.5-windows → ardui | no-1.8.5 🕨 libraries 🕨 Rad       | lioHead-master ) | ·               |
|----------------------------|-------------------------------------------------|----------------------------------|------------------|-----------------|
| Radiohead library location | in Windows machine                              |                                  |                  |                 |
| ▷ 🔛 图片                     | ▲ 名称 ▲                                          | 修改日期                             | 类型               | 大小              |
| ▷ 📄 文档<br>▷ 📄 迅雷下载         | examples                                        | 2017/11/3 1:05                   | 文件夹              |                 |
|                            | RH_RF24_property_data                           | 2017/11/3 1:05                   | 文件夹              |                 |
| ▶ 🥵 edwin<br>⊿ 🖳 计算机       | 📕 RHutil                                        | 2017/11/3 1:05<br>2017/11/3 1:05 | 文件夹<br>文件夹       |                 |
| > 🏭 本地磁盘 (C:)              | LICENSE                                         | 2017/11/3 1:05                   | 文件夹<br>文件        | 1 KB            |
| b a others (E:)            | MANIFEST                                        | 2017/6/6 7:25                    | 文件               | 6 KB            |
| ▷ 👝 系统保留 (F:)              | RadioHead.h                                     | 2017/6/6 7:25<br>2017/6/6 7:25   | CFG 文件<br>H 文件   | 100 KB<br>59 KB |
| ▷ 🛶 网络                     | RH_ASK.cpp                                      | 2017/6/6 7:25<br>2017/6/6 7:25   | CPP 文件<br>H 文件   | 26 KB<br>19 KB  |
|                            | RH_CC110.cpp                                    | 2017/6/6 7:25                    | CPP 文件           | 17 KB           |
|                            | E RH_CC110.h                                    | 2017/6/6 7:25                    | H文件              | 44 KB           |

为了确保 Radiohead 的库是正确安装的,我们重启 Arduino IDE, 之后我们会看到 Radiohead 出现在 Examples 的目录里面,如下:

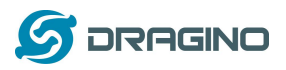

| alt sketch  | Tools Help   |                  |        | _  |
|-------------|--------------|------------------|--------|----|
| New         | Ctrl+N       |                  |        |    |
| Open        | Ctrl+O       |                  |        |    |
| Open Recent | : →          |                  |        |    |
| Sketchbook  | •            |                  |        |    |
| Examples    | 1            | hilan 🔺          |        |    |
| Close       | Ctrl+W       | GSM              | •      |    |
| Save        | Ctrl+S       | LiquidCrystal    | 8      | -0 |
| Save As     | Ctrl+Shift+S | RadioHead-master | ask    | •  |
|             |              | Robot Control    | cc110  | •  |
| Page Setup  | Ctrl+Shift+P | Robot Motor      | mrf89  | •  |
| Print       | Ctrl+P       | SD               | nrf24  | •  |
| Preferences | Ctrl+Comma   | Servo            | nrf51  | •  |
|             |              | SpacebrewYun     | nrf905 |    |
| Quit        | Ctrl+Q       | Stepper          | rf22   | ۰Ĭ |
|             |              | Temboo           | rf24   | •  |
|             |              | TFT              | rf69   | •  |
|             |              | WiFi             | rf95   |    |
|             |              | RETIRED          | serial | ,  |

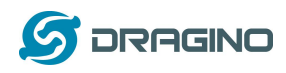

# 2.3.2 上传 LoRa 客户端的固件

### a) 首先打开 Arduino IDE, 选择 Dragino Yun – LG01,

| le Edit Sketch To | ools Help                    |              |
|-------------------|------------------------------|--------------|
|                   | Auto Format                  | Ctrl+T       |
|                   | Archive Sketch               |              |
| sketch_nov03a     | Fix Encoding & Reload        |              |
| oid setup() {     | Serial Monitor               | Ctrl+Shift+M |
| // put your se    | Serial Plotter               | Ctrl+Shift+L |
|                   | WiFi101 Firmware Updater     |              |
| roid loon () {    | Board: "Dragino Yún + UNO or | LG01/OLG01"  |
| // nut your ma    | Port                         |              |

### b) 然后选择例子: LoRa\_Simple\_Client\_Arduino

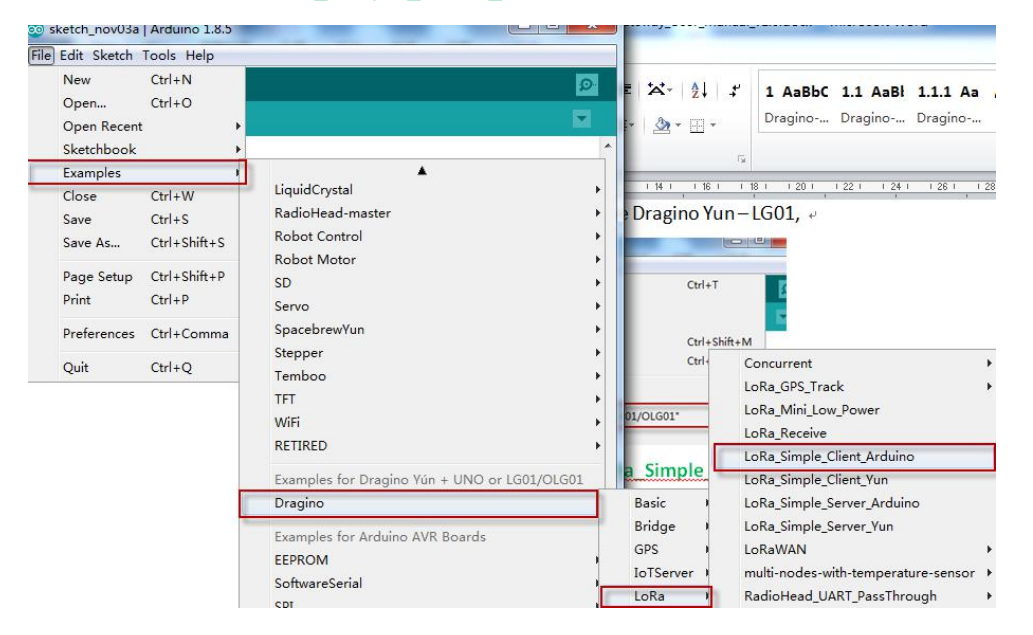

c) 在 LoRa\_Simple\_Client\_Arduino 的编程窗口中, 把板子的信息选回 Arduino UNO, 这个代表的板子是 LoRa Shield + UNO:

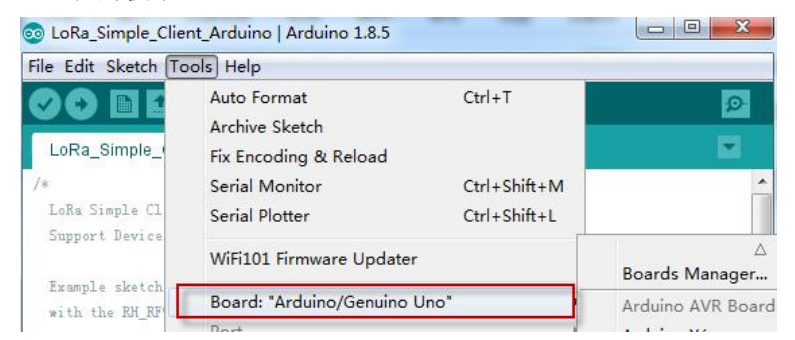

d) 通过 USB com 端口上次例子 LoRa\_Simple\_Client\_Arduino 到 LoRa Shield + UNO. 同时打 开串口监视器查看输出。

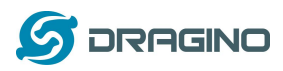

### 2.3.3 上传 LG01 LoRa 网关端固件

a) 再次点击 Arduino.exe 来打开另外一个 Arduino IDE 窗口。这很重要,因为我们需要两个 独立的窗口监视器,一个是监视客户端,另外一个监视 LG01 网关

| <ul> <li>■ 图片</li> <li>文档</li> <li>→ 通番下載</li> <li>♪ 音乐</li> </ul> | *   | 名称                    | 修改日期            | 类型   |
|--------------------------------------------------------------------|-----|-----------------------|-----------------|------|
| <ul> <li>⊇ 文档</li> <li>副 迅雷下载</li> <li>♪ 音乐</li> </ul>             |     | 100                   |                 |      |
| <ul> <li>□ 迅雷下载</li> <li>↓ 音乐</li> </ul>                           |     | drivers               | 2017/10/2 15:37 | 文件夹  |
| → 音乐                                                               |     | 🎉 examples            | 2017/10/2 15:37 | 文件夹  |
|                                                                    |     | 🍌 hardware            | 2017/10/2 15:37 | 文件夹  |
| 🔒 edwin                                                            |     | 퉲 java                | 2017/10/2 15:37 | 文件夹  |
| ■ 计算机                                                              |     | 🍌 lib                 | 2017/10/2 15:37 | 文件夹  |
| 🏭 本地磁盘 (C:)                                                        |     | 🍶 libraries           | 2017/11/3 1:05  | 文件夹  |
| 🧫 work (D:)                                                        |     | 鷆 reference           | 2017/10/2 15:37 | 文件夹  |
| 👝 others (E:)                                                      |     | 퉬 tools               | 2017/10/2 15:37 | 文件夹  |
| □ 系统保留(E)                                                          |     | 🍌 tools-builder       | 2017/10/2 15:37 | 文件夹  |
| Apple iPhone                                                       | 100 | 💿 arduino.exe         | 2017/10/2 15:37 | 应用程序 |
| M 网络                                                               |     | arduino.l4j.ini       | 2017/10/2 15:37 | 配置设置 |
|                                                                    |     | 💿 arduino_debug.exe   | 2017/10/2 15:37 | 应用程序 |
| 🥐 控制叫权                                                             |     | arduino_debug.l4j.ini | 2017/10/2 15:37 | 配置设置 |

b) 在新的窗口中,选择 LG01 作为需要使用的板子,然后选择并上传例子:

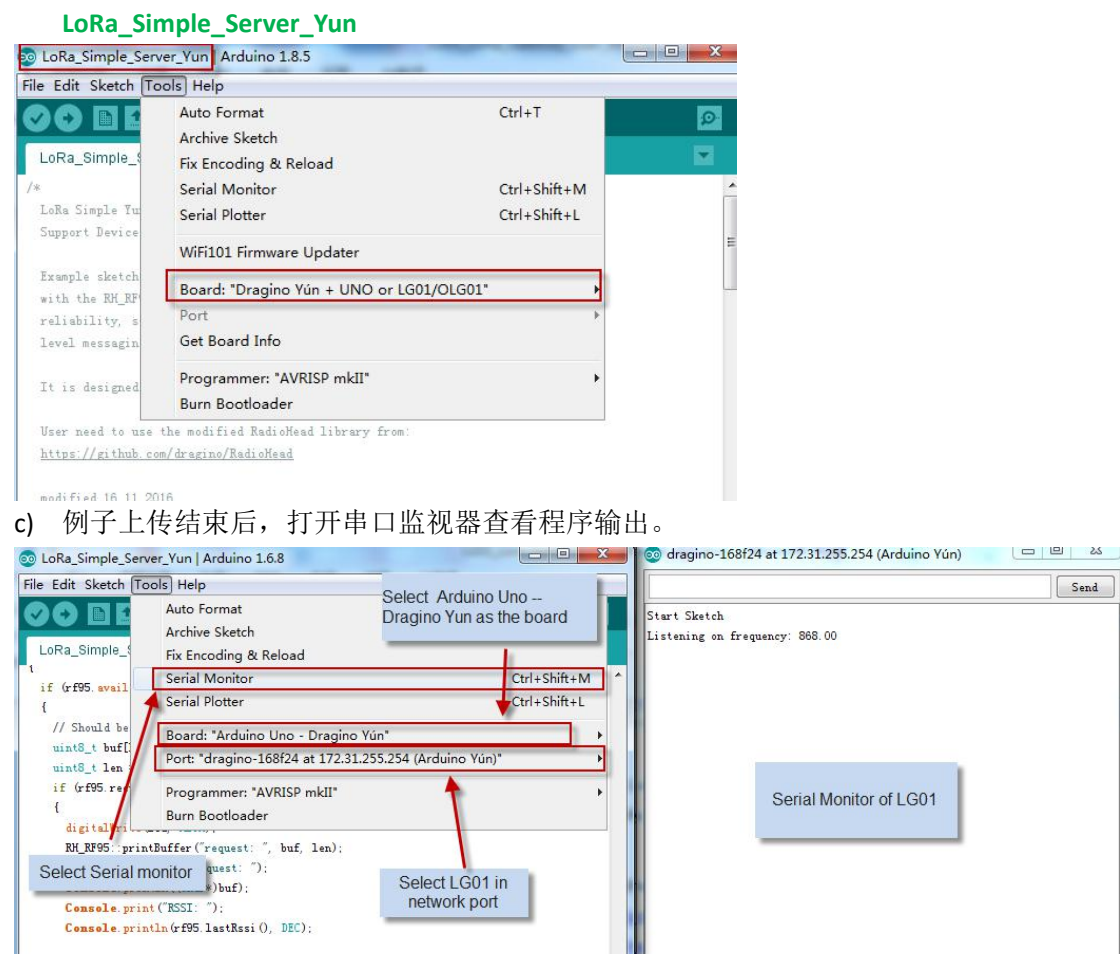

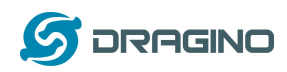

# 2.3.4 分析测试结果

底下的窗口显示了输出的结果.

- ✓ 上面的窗口显示了 LoRa 客户端在持续向外广播 LoRa 数据包,并等待回复。
- ✓ 下面的窗口是 LG01 网关的窗口,他显示了 LG01 等到了一个"Hello, World"的数据包并 回复"And hello back to you",当 LoRa 客户端收到这个回复包之后会打印到自己的窗口

| 上。                                                                                                    |                                                                                                    |
|----------------------------------------------------------------------------------------------------|----------------------------------------------------------------------------------------------------|
| 💿 LoRa_Simple_Client_Arduino   Arduino 1.6.8                                                                                                    | E 🗾 🖉 💿 COM9                                                                                                    |
| File Edit Sketch Tools Help                                                                                                    | Send                                                                                                    |
| Auto Format Ctrl+T<br>Archive Sketch<br>Fix Encoding & Reload<br>{<br>Serial Archive Sketch<br>Serial Archive Sketch<br>Serial Monitor Ctrl+Shift+M<br>Serial Print<br>Board: "Arduino/Genuino Uno"<br>)/ Setur ISM c<br>rf95/set Freque<br>Select Arduino Uno                                                                                                    | Image: SSI22         Sending to LoRa Server         ext reply: And hallo back to you         SSI22         Sending to LoRa Server         ext reply: And hallo back to you         SSI22         Sending to LoRa Server         ext reply: And hallo back to you         SSI22         Sending to LoRa Server         ext reply: And hallo back to you         SSI22         Sending to LoRa Server         ext reply: And hallo back to you         SSI22         Sending to LoRa Server         ext reply: And hallo back to you         SSI22         Sending to LoRa Server         ext reply: And hallo back to you         SSI22                                                                                                    |
| Image: Construction of the second second s | Image: Constraint of the second second sec |
| <pre>wrdude: verifying flash menory against C:\Users\edein\AppData\Local\Temp\bu<br/>wrdude: load dats flash data from input file C:\Users\edein\AppData\Local\Temp\bu<br/>wrdude: input file C:\Users\edein\AppData\Local\Temp\build5f023aff5cdT5fdb<br/>wrdude: reading on-chip flash data:<br/>Reading   ###################################</pre>                                                                                                    | suldsforz<br>Tespibuil<br>64:55*c20<br>Sent a reply<br>got request: Hallo World!<br>RSSI: -22<br>Sent a reply<br>got request: Hallo World!<br>RSSI: -22<br>Sent a reply<br>got request: Hallo World!<br>RSSI: -23<br>Sent a reply<br>got request: Hallo World!<br>RSSI: -22<br>Sent a reply<br>got request: Hallo World!<br>RSSI: -22<br>Sent a reply<br>got request: Hallo World!<br>RSSI: -22<br>Sent a reply<br>got request: Hallo World!<br>RSSI: -22<br>Sent a reply<br>got request: Hallo World!<br>RSSI: -22<br>Sent a reply<br>got request: Hallo World!<br>RSSI: -22<br>Sent a reply                                                                                                    |
| 31 Arduino/Genuino Uno                                                                                                    | o on COM9                                                                                                    |

注意: 这个例子中, LoRa 客户端上电之后就会广播 LoRa 数据包. 而 LG01 会在用户打开串口监视器之后才会接收数据包并回复。原因是我们在网关中有这段代码:

while (!Console) ; // Wait for console port to be available

表示一直循环直到用户通过串口连接来。

如果希望 LG01 不等待串口监视器连接就发送,那么可以直接把这段代码屏蔽掉。

### <u>当使用 另一个 LG01 作为 LoRa 节点时候</u>

方法与上面的方法相同,但是使用以下例子:

IDE --> File --> Examples --> Dragino --> LoRa --> LoRa\_Simple\_Client\_Yun

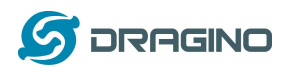

### 3 典型的网络设置

### 3.1 概述

LG01 支持用于不同环境的灵活网络连接.本节描述可以在 LG01 页面中设置的典型网络拓扑结构.这些网络设备模式包括:

- ✓ WAN 网络连接模式
- ✓ WiFi 客户端模式
- ✓ WiFi AP 模式
- ✓ 无线网状网络(mesh)
- ✓ USB 拨号模式
- ✓ USB 接入方式

在设置网络参数前,用户可以在 Web --> Network --> Internet Access 访问中设置通过 LED 显示网络连接,方便地检查网络状态,LG01 将检查网络连接到主机,并在 GLOBAL LED 中显示状态,如果 LG01 与该主机有网络连接,GLOBAL LED 将会闪烁

| atus 👻 System 👻 Sensor 👻 Netwo | ork - Logout                                                             |
|--------------------------------|--------------------------------------------------------------------------|
|                                |                                                                          |
| DNS server domain or IP        |                                                                          |
| www.163.com                    | Check Connection to Specify Host                                         |
|                                | atus • System • Sensor • Netwo<br>DNS server domain or IP<br>www.163.com |

网络设置在 Network 下拉菜单下,在本章的后续部分中,我们将展示如何配置 LG01 以进行 典型的网络配置。

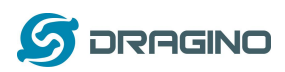

### 3.2 一般的无线 AP 网络

在一般的 AP 模式下, LG01 通过它的 WAN 端口或者 USB 3G/4G/GPRS 获得互联网接入。 LG01 本身作为一个 WiFi 接入点并提供一个私有 AP 网络。LG01 将互联网提供到它的 AP 网络和 LAN 接口,图示所下:

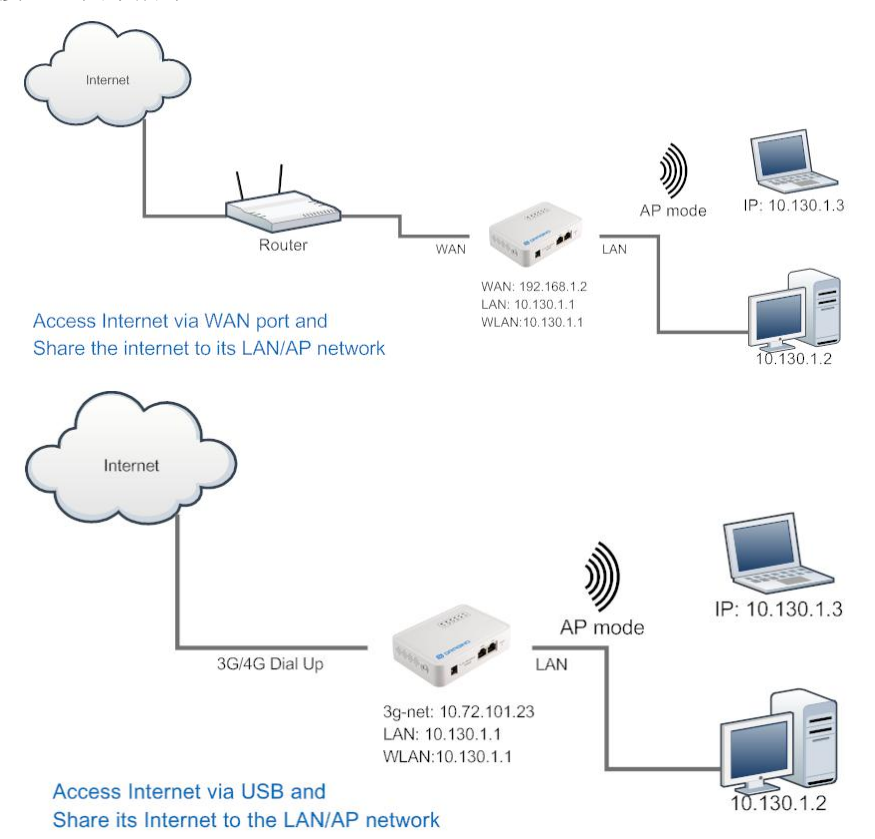

### 如何配置 WiFi AP 模式:

**Network --> Internet Access:** 

✓ 通过 WAN 端口或 USB 调制解调器访问互联网

### Network --> LAN and DHCP

✓ 在其局域网端口启用 DHCP 服务器

### **Network --> Access Point**

- ✓ 启用 无线 AP
- ✓ 输入 SSID/ Encryption/ Passphrase

### Network --> Mesh Network:

✓ 禁用 Mesh 网络

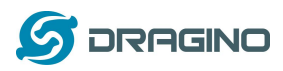

### 3.3 WAN 端口网络模式

LG01 将使用 WAN 端口进行互联网连接,当将 LG01 的 WAN 端口连接到路由器时, LG01 将从路由器获得 IP 和互联网接入。LG01 还将互联网提供到其 LAN 端口和 WiFi AP 网络,用于其他设备接入 Internet 使用。

WAN 端口网络模式是 LG01 出厂时的默认配置。

### 3.4 WiFi 客户模式

在 WiFi 客户端模式下, Dragino 充当 WiFi 客户端, 并通过 WiFi 连接从上级路由器获取 DHCP 和网络连接。它还将互联网提供到其 LAN 端口.

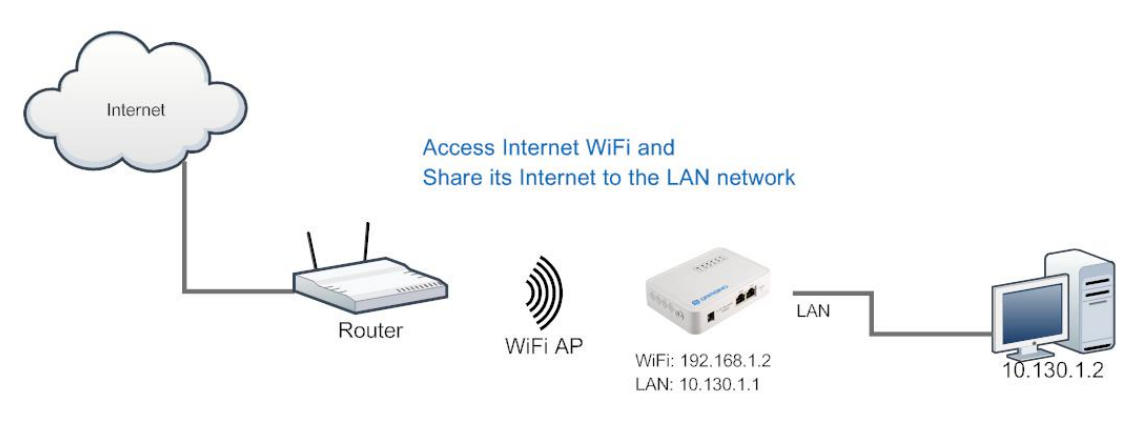

### <u>在 Web UI 中设置</u>

**Network --> Internet Access:** 

- ✓ 通过 WiFi Client 访问互联网
- ✓ 获得 IP 的方法: DHCP
- ✓ 输入正确的 WiFi SSID,密码和加密方式

### Network --> LAN and DHCP

✓ 在其局域网端口启用 DHCP 服务器

**Network --> Access Point** 

✔ 禁用 WiFi AP

### Network -->Mesh Network

✓ 禁用无线 mesh 网络

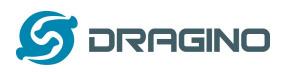

### 3.5 无线网状网(mesh)

在网状网拓扑中,用户可以选择设备为网状网网关或网状网客户端节点

<u>mesh 网关</u>:使用 WAN 端口或 USB 3G/4G 调制解调器从上级路由器获取互联网接入。它还 将互联网提供给该 mesh 网络的 mesh 节点. mesh 网关也充当它的 mesh 网络的 DHCP 路 由器

mesh 节点:通过无线 mesh 协议连接到 mesh 网关,并通过 mesh 网关连接互联网

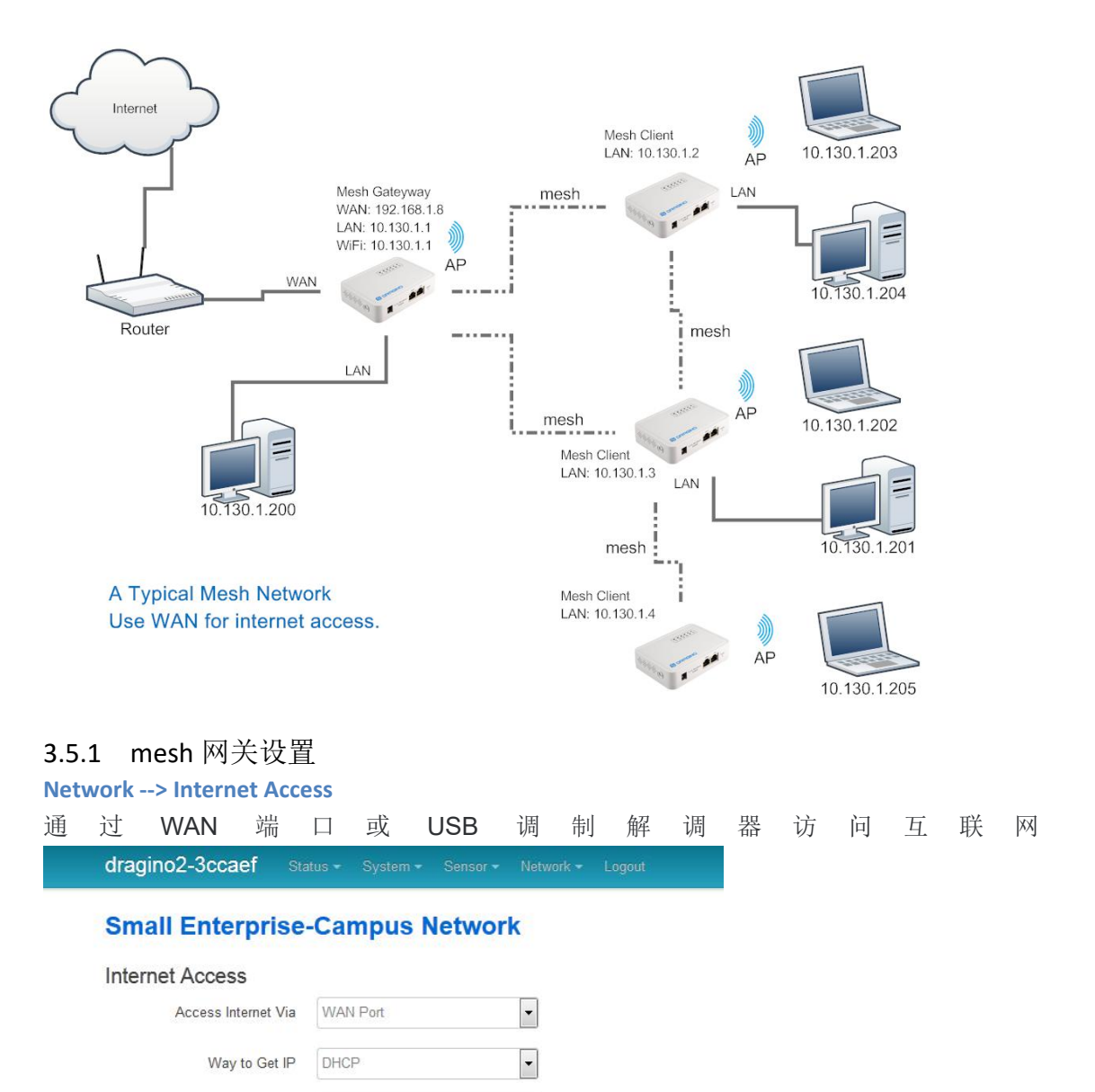

Display Net Connection www.163.com

② Continusely Check Net Connection

✓ 为 mesh 网关选择互联网连接方法

Network --> LAN and DHCP

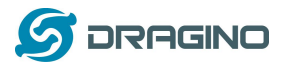

| dragino2-4 | dffbf Stati   | is <del>▼</del> System <del>▼</del> Sensor <del>▼</del> Netw                                                                                                    | ork <del>-</del> Logout                                                                           |
|------------|---------------|----------------------------------------------------------------------------------------------------|---------------------------------------------------------------------------------------------------|
| Small Er   | nterprise     | -Campus Network                                                                                                    |                                                                                                   |
| LAN and D  | HCP           | Gateway Node Settings                                                                                                    |                                                                                                   |
| l          | IP Address    | 10.130.1.1                                                                                                    | IP Address for its LAN and AP internface.                                                         |
| I          | Enable DHCP   | Image: Server Image: Server | Enable DHCP Server                                                                                |
|            | Authoritative | Enable DHCP Authoritative                                                                                                    |                                                                                                   |
| I          | LAN Gateway   | 255.255.255.255                                                                                                    | Packets from LAN port and WiFi<br>Interface (AP and Mesh) will be<br>forward to its WAN interface |
|            | Subnet Mask   | 255.255.255.0                                                                                                    |                                                                                                   |
|            | DHCP Start IP | 10.130.1.200                                                                                                    |                                                                                                   |

- ✓ 在其局域网端口勾选 Enable DHCP
- ✓ 设置 LAN Gateway: 255.255.255.255

### **Network --> Access Point**

✓ Enable WiFi AP(可选), mesh 网络中的网关和节点可以设置相同的 AP SSID。

### **Small Enterprise-Campus Network**

| Access | Point |
|--------|-------|
| ALLESS | FUIL  |

| Enable WiFi AP | 🗹 💿 Enable WiFi AP |
|----------------|--------------------|
| Station ID     | Dragino2-3ccaef    |
| Encryption     | WPA2               |
| Passphrase     |                    |
| Channel        | Channel 6          |
| AP Connections | 30                 |

### **Network --> Mesh Network**

- ✓ Enable mesh
- ✓ 输入 Group ID//注:只有同一组内的 Mesh 设备可以相互通信.

| ennan Enterprise                | -campus r            | etwork              |                  |
|---------------------------------|----------------------|---------------------|------------------|
| Mesh Setting                    |                      |                     |                  |
| Mesh devices with the same grou | up ID and AP wifi ch | annel can communica | ate with each ot |
| Enable Mesh                     | 🖉 👩 Enable Mes       | sh Network          |                  |
| Group ID                        | 10000                |                     |                  |
|                                 | Input a number       | between 1 ~ 109951  | 1627775          |
| Mesh Gateway                    |                      |                     |                  |
|                                 |                      |                     |                  |

3.5.2 网客户端设置

LoRa 网关用户手册 ---2018-06-20 更新

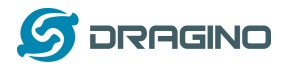

### **Network --> Internet Access**

✓ 设置 Access Internet Via 为 Disable

dragino2-f531b1 Status - System - Sensor - Network - Logout

# **Small Enterprise-Campus Network**

### Internet Access

| Access Internet Via    | Disable                                                                                                    | •          | Disable its WAN access, so<br>packets will pass to Mesh<br>Interface. |
|------------------------|----------------------------------------------------------------------------------------------------|------------|-----------------------------------------------------------------------|
| Display Net Connection | Domain or IP                                                                                                    |            |                                                                       |
|                        | Continusely Check Net Continues of the Continues of the Continues of th | Connection |                                                                       |

### Network --> LAN and DHCP

- ✓ 禁用 Enable DHCP
- ✓ LAN Gateway 设置为 Mesh 网关的地址

dragino2-f531b1 Status - System - Sensor - Network - Logout

### Small Enterprise-Campus Network

### LAN and DHCP

| IP Address  | 10.130.1.2                                                                                                    | Set a unique IP address for its<br>LAN and WiFi interface. |
|-------------|----------------------------------------------------------------------------------------------------|------------------------------------------------------------|
| Enable DHCP | Image: Image: | Disable DHCP server in this device.                        |
| LAN Gateway | 10.130.1.1                                                                                                    | Use the Gateway Node as Default<br>Gateway                 |

Enable Fallback IP 🛛 🖉 👩 Fallback IP is permanent IP in LAN port, active after reboot

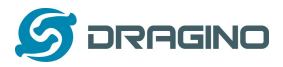

### **Network --> Access Point**

✓ Enable WiFi AP(可选), mesh 网络中的网关和节点可以设置相同的 AP SSID。

| dragino2-b170b1 Ne                                           |                                                       |                                       |
|--------------------------------------------------------------|-------------------------------------------------------|---------------------------------------|
|                                                              |                                                       |                                       |
| No password set!                                             |                                                       |                                       |
| There is no password set on the Go to password configuration | is router. Please configure a root pass<br>o <b>n</b> | word to protect the web interface and |
| Small Enterprise-0                                           | Campus Network                                        |                                       |
| Access Point                                                 |                                                       |                                       |
| Enable WiFi AP                                               | 🔽 🗐 Enable WiFi AP                                    |                                       |
| Station ID                                                   | dragino2-test-mesh                                    |                                       |
| Encryption                                                   | WPA2 •                                                |                                       |
| Passphrase                                                   |                                                       | (전)<br>[관                             |
| CAN/US Reg                                                   | ব                                                     |                                       |

•

### Network --> Mesh Network

- ✓ Enable Mesh
- ✓ 输入 Group ID//注:只有同一组内的 Mesh 设备可以相互通信.

Channel Channel 4

| diagino-rosuso sia              | itus Jenson Jystem Network Logout                                                                                                    |
|---------------------------------|----------------------------------------------------------------------------------------------------|
| Small Enterprise                | -Campus Network                                                                                                    |
| Mesh Setting                    |                                                                                                    |
| Mesh devices with the same grou | up ID and AP wifi channel can communicate with each other                                                                                                    |
| Enable Mesh                     | Image: Image: Antipological Action of the second second |
| Group ID                        | 10000                                                                                                    |
|                                 | Input a number between 1 ~ 1099511627775                                                                                                    |
| Mesh Gateway                    |                                                                                                    |
|                                 |                                                                                                    |

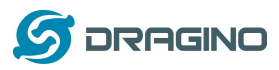

# 3.6 USB Modem 拨号上网

Dragino 的 USB 接口可用于连接 GPRS/3G/4G 等 USB 上网卡来上网.以下列举了一些例子. 注意:如果用户使用 ec20/uc20 模块,只需要在互联网设置中选择 USB Modem,然后重新启动设备,该设 备将自动配置以支持 ec20/uc20 模块。

联通 WCDMA 设置示例:

| dragino2-3ccaef Ne | twork -                             |                      |                            |                                                       |
|--------------------|-------------------------------------|----------------------|----------------------------|-------------------------------------------------------|
| USB Modem Setting  |                                     |                      |                            |                                                       |
| USB Modem          | Manufacturer:HUAWEI Technology      | , Vendor ID:12d1, Pr | oduct ID:1436              | Auto Detect USB Devices                               |
| Modem Status       | inet addr:10.72.101.23 P-t-P:10.64  | 4.64.64 Mask:255.25  | 5.255.255                  | Connection Status                                     |
| Available USB Port | /dev/ttyUSB1 /dev/ttyUSB2 /dev/ttyU | ISB3 /dev/ttyUSB4    | A modem is a several USB p | always detected to have<br>ort for different features |
| USB Modern Service | UMTS                                | 3G WCDN              | 4A                         |                                                       |
| VID                | 12d1                                | Vendor ID as she     | own in USB info            | section                                               |
| PID                | 1436                                | Product ID as sh     | own in USB info            | section                                               |
| Service APN        | 3gnet                               | Service APN. 3g      | net is for China           | Unicom                                                |
| Dial String        | *99#                                | Dial Stri            | ng, Default *99#           | ŧ                                                     |
| Username           |                                     | Leave blank          | if no provided b           | y your provider                                       |
| Password           |                                     | 2 Leave blan         | nk if no provided          | by your provider                                      |
| PIN                |                                     | Leave blank          | if no provided b           | y your provider                                       |
| USB Serial Port    | ttyUSB1                             | The USB port         | of your dongle (           | used for Dial Up.                                     |

<u>中国电信 3G EV-DO/CDMA2000 配置例子:</u>

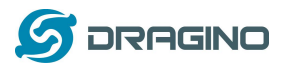

| dragino2-3ccaef Sta | atus 🕶 System 👻 Sensor 👻 Ne                                        | letwork - Logout              |  |  |  |  |  |  |
|---------------------|--------------------------------------------------------------------|-------------------------------|--|--|--|--|--|--|
| USB Modem Setting   | 3G EV-DO dial up exa<br>Provider: China Telec<br>USB Dongle: ZTE A | xample:<br>.com 3G<br>AC582   |  |  |  |  |  |  |
| USB Modem           | Manufacturer:ZTE, Vendor ID:19d2, F                                | Product ID:0152               |  |  |  |  |  |  |
| Modem Status        |                                                                    |                               |  |  |  |  |  |  |
| Available USB Port  | /dev/ttyUSB0 /dev/ttyUSB1 /dev/ttyUSB2 /dev/ttyUSB3 /dev/ttyUSB4   |                               |  |  |  |  |  |  |
| USB Modem Service   | EV-DO                                                              | Choose EV-DO                  |  |  |  |  |  |  |
| VID                 | 19d2                                                               | Input USB dongle VID          |  |  |  |  |  |  |
| PID                 | 0152                                                               | Input USB dongle PID          |  |  |  |  |  |  |
| Service APN         |                                                                    |                               |  |  |  |  |  |  |
| Dial String         | #777                                                               | Dial String for Chinatelecom  |  |  |  |  |  |  |
| Username            | ctnet@mycdma.cn                                                    | User Name                     |  |  |  |  |  |  |
| Password            | •••••                                                              | Password                      |  |  |  |  |  |  |
| PIN                 |                                                                    |                               |  |  |  |  |  |  |
| USB Serial Port     | ttyUSB0                                                            | Choose USB Serial Port for 3G |  |  |  |  |  |  |
|                     |                                                                    |                               |  |  |  |  |  |  |
|                     |                                                                    | Save & Apply                  |  |  |  |  |  |  |
|                     |                                                                    |                               |  |  |  |  |  |  |

### 3.7 USB 3G/4G 以太网上网卡

一些 USB 上网卡没有通过拨号来连接互联网。相反,它们是作为一个网络接口出现,并具有内置的路由器特性。华为的 Hilink dongles 是典型的例子。当用户把这样的 USB 上网卡插入电脑时,它会自动连接到互联网和重定向到一个 web 界面,电脑会从这种 USB 上网卡获取一个局域网的 IP 地址来上网。

这样的 USB 上网卡插入 LG01 时,LG01 会出现一个新的接口(通常 eth2 或 usb0), 通过运行命 令"ifconfig -a"可以看到这个新接口。用户可以使用 web UI 为网络连接配置使用这些 USB 上 网卡。

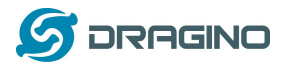

| 172.31  | 1.255.254 - SecureCRT                                                                                                    |                                    |
|---------|----------------------------------------------------------------------------------------------------|------------------------------------|
| 文件(F)   | 编辑(E) 查看(V) 选项(O) 传输(T) 脚本(S) 工具(L) 帮助(H)                                                                                                    |                                    |
| 10 20 ( | G2 🖏 🚵 🖦 🖓 😼 🥶 🖅 💥 📍 😐 🔄                                                                                                    |                                    |
| 173.236 | 6.176.38-dreamhost   172.31.255.254                                                                                                    |                                    |
|         | collisions:0 txqueuelen:1000<br>RX bytes:138038 (134.8 ків) ТХ bytes:490130 (478.6 ків)<br>Interrupt:5                                                                                                    |                                    |
| eth1    | Link encap:Ethernet Hwaddr A8:40:41:14:31:E6<br>BROADCAST MULTICAST MTU:1500 Metric:1<br>RX packets:0 errors:0 dropped:0 overruns:0 frame:0<br>TX packets:0 errors:0 dropped:0 overruns:0 carrier:0<br>collisions:0 txqueuelen:1000<br>RX bytes:0 (0.0 B) TX bytes:0 (0.0 B)<br>Interrupt:4                                                                                                    |                                    |
| eth2    | Link encap:Ethernet Hwaddr 58:2C:80:13:92:63<br>inet addr:192.168.1.100 Bcast:192.168.1.255 Mask:255.255.255.0<br>inet6 addr: fe80::5a2c:80ff:fe13:9263/64 Scope:Link<br>UP BROADCAST RUNNING MULTICAST MTU:1500 Metric:1<br>RX packets:331 errors:0 dropped:0 overruns:0 frame:0<br>TX packets:325 errors:0 dropped:0 overruns:0 carrie:0<br>collisions:0 txqueelen:1000<br>RX bytes:32990 (32.2 KiB) TX bytes:26875 (26.2 KiB) | new interface<br>from USB<br>modem |
| 10      | Link encap:Local Loopback<br>inet addr:127.0.0.1 Mask:255.0.0.0<br>inet6 addr: ::1/128 Scope:Host<br>UP LOOPBACK RUNNING MTU:65536 Metric:1                                                                                                    |                                    |

### 一个由 USB 上网卡生成的新接口

| 🕼 dragino-1431e4 - Intern × Editing IoT Mes  | n Firmwa × +        |                          |         |                         |  |
|----------------------------------------------|---------------------|--------------------------|---------|-------------------------|--|
| A 172.31.255.254/cgi-bin/luci/jstok=fd38d9c8 | la48a99ace884134426 | ld2a5/admin/network/ne 🦁 | ∦ =   C | Q, 百度 <ctil+k></ctil+k> |  |
| 🖕 最繁访问 🧾 火弧直方站点 🛄 新手上路 🗾 常用网址 🔯              | <b>第</b> 考宝(原考宝特索)  |                          |         |                         |  |
| dragino-1431e4                               |                     |                          |         |                         |  |

### Small Enterprise-Campus Network

| Internet Access |
|-----------------|
|-----------------|

| Access Internet Via    | USB Ethernet Modern | Use USB Ethernet Modern for network connection |
|------------------------|---------------------|------------------------------------------------|
| USB Ethernet Interface | eth2                | input the USB Ethernet Interface               |

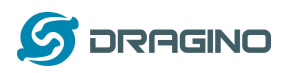

### Linux 系统 4

gin as: root ot@10.130.2.1's password:

BARRIER BREAKER 14.07

LG01 内置开源 OpenWrt Linux 系统,用户可以自由地配置和修改内部 Linux 设置。

### Linux 控制台的 SSH 访问 4.1

用户可以通过 SSH 协议访问 Linux 控制台。确保您的 PC 和 LG01 在同一个网络中,然后使 用 SSH 工具(例如 <u>putty</u>)访问它,下面是截图:

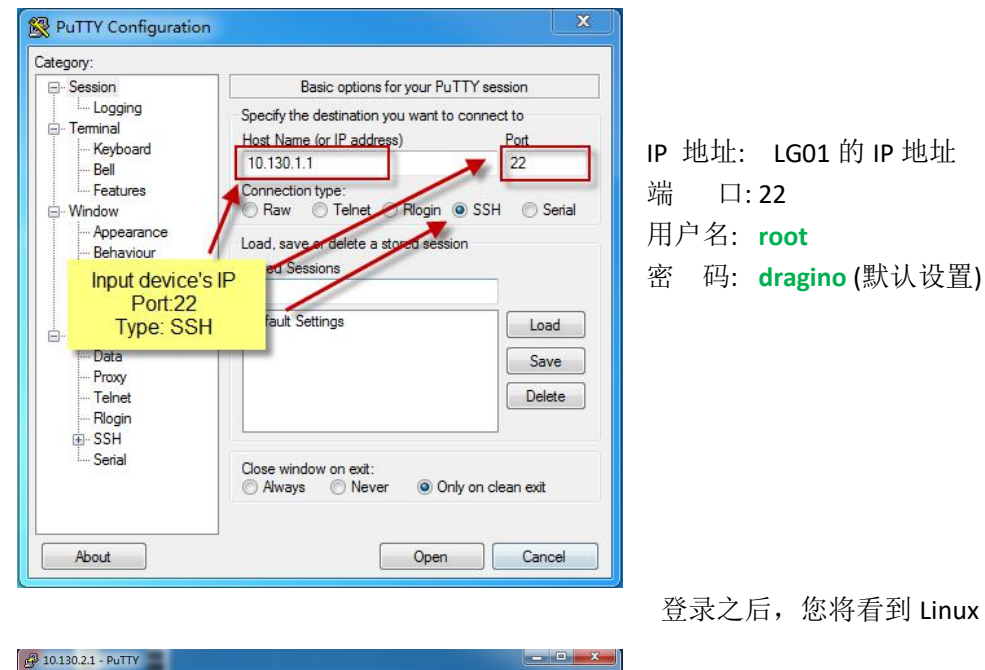

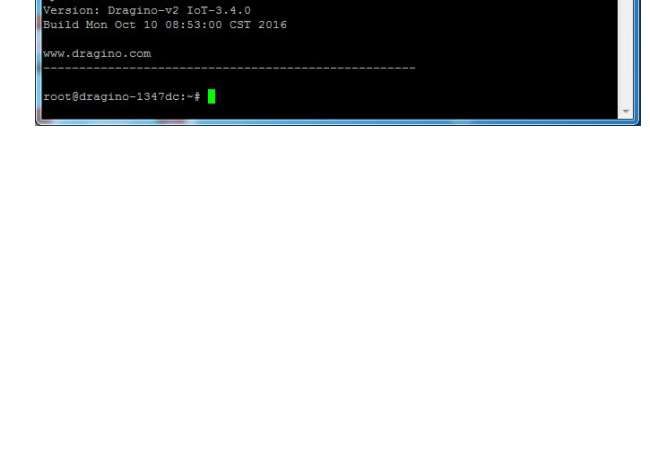

登录之后,您将看到 Linux 控制台

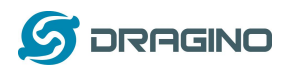

### 4.2 文件的编辑和传输

LG01 支持 SCP 协议,并有一个构建的 SFTP 服务器。有很多方法可以使用这两种协议来编辑和传输文件。最简单的一种是通过 WinSCP 实用程序。通过 WinSCP 访问设备后,可以使用 一个 FTP 相似的窗口将文件拖拽到 LG01,或者直接在 window 中编辑文件,截图如下:

|                         | 🛞 🔋 📦 N.FI                               | • 传输选项 默认 • 💕 •                    |
|-------------------------|------------------------------------------|------------------------------------|
| 本地(L) 标记(M) 文件(F) 命     | ◎令(C) 会话(S) 选项(O) 远程(R                   | ) 帮助(H)                            |
| 开 🚝 🕞 🛛 🖉 🖉             | <b>.</b>                                 |                                    |
| root@10.130.2.1         | CT CT CT CT CT CT CT CT CT CT CT CT CT C |                                    |
|                         |                                          |                                    |
|                         |                                          |                                    |
| □副上传・ 2 線撮・ 🗙           | 🚮 🖏 Réf 📴 🔽 👌 王 🤺                        | * 🔐 下戦 • 📝 編編 - 🗙 🛃 🔓 居性 😂 🛅 🕢 🖃 🖂 |
| :\Users\edwin\Documents |                                          | 1                                  |
| 名字 ^                    | 大小类型                                     | 名字 ^ ^                             |
| <b>J</b>                | 上级目录                                     | <b>a</b>                           |
| Arduino                 | 文件夹                                      | 🔒 bin                              |
| 📙 eagle                 | 文件夹                                      | 🔒 dev                              |
| 📙 fxsbuildv3.3.02       | 文件夹                                      | 🕌 etc                              |
| fxsbuildv3.4.02         | 文件夹                                      | 🔒 lib                              |
| GitHub                  | 文件夹                                      | 🕌 mnt                              |
| loTbuildv3.4.0          | 文件夹                                      | 🔋 길 overlay                        |
| IoTbuildv3.4.1          | 文件夹                                      | 🕌 proc                             |
| IoTbuild-v4.1.0-20      | 文件夹                                      | 🔰 rom                              |
| League of Legends       | 文件夹                                      | 🔋 root                             |
| My Music                | 文件夹                                      | \mu sbin                           |
| My Pictures             | 文件夹                                      | 🕌 sys                              |
| My Videos               | 文件夹                                      | 🕌 tmp                              |
| My WangWang             | 文件夹                                      | 🔰 usr                              |
| OneNote 笔记本             | 文件夹                                      | 🔁 var                              |
| 📙 SnagIt                | 文件夹                                      | J www                              |
| <u></u> III             |                                          | < III                              |
| B / 17 116 KB . 0 / 35  |                                          | 08/08.0/15                         |
| 0, 1,10,00,0,0,00       |                                          | A SETP-3 0-00-40                   |

### 4.3 文件系统

LG01 有 16MB 的 flash 和 64MB 的 RAM。/var 和/tmp 目录位于 RAM 中,这意味着在重新启动设备后,/tmp 和/var 中的内容将被删除。除了/var 和 /tmp 目录,其他文件存储在 flash 中,在重新启动后将继续保存。

Linux 系统使用大约 8MB~ 10MB 的 flash 大小,这意味着用户在 LG01 闪存中存储数据的空间并不大。用户可以使用外部 USB 闪存来扩展存储空间。

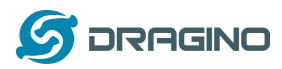

### 4.4 软件包维护系统

LG01 使用 OPKG 软件包维护系统。在我们的软件包服务器中有超过 3000 多个软件包供用户 为他们的应用程序安装。例如,如果用户想要添加 MQTT 支持,他们可以安装相关的包并配 置 LG01 来支持 MQTT。

下面是一些 OPKG 命令的例子,更多的请参考 OPKG 软件包维护系统。

在 Linux 控制台运行:

root@dragino-169d30:~# opkg update // 获取最新的包列表

root@dragino-169d30:~# opkg list //显示可用的包

**root@dragino-169d30:~# opkg install mosquitto-client //**安装 MQTT 客户端,它自动安装所需 的软件包.

Installing mosquitto-client (1.3.5-1) to root...

Downloading

http://downloads.openwrt.org/barrier\_breaker/14.07/ar71xx/generic/packages/packages/mosquitto-client\_1.3.5

-1\_ar71xx.ipk.

Installing libcares (1.10.0-1) to root...

Downloading

http://downloads.openwrt.org/barrier\_breaker/14.07/ar71xx/generic/packages/packages/libcares\_1.10.0-1\_ar7

1xx.ipk.

Installing libmosquitto (1.3.5-1) to root...

Downloading

http://downloads.openwrt.org/barrier\_breaker/14.07/ar71xx/generic/packages/packages/libmosquitto\_1.3.5-1\_

ar71xx.ipk.

Configuring libcares.

Configuring libmosquitto.

Configuring mosquitto-client.

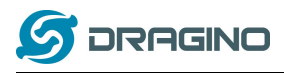

### 5 Bridge 库

Bridge 库是 LG01 最重要的部分。Bridge 库定义了 MCU 如何与 CPU 通信(ar9331)的机制。在 Bridge 库中, MCU 可以将数据发送到 Linux CPU, 从 Linux CPU 中获取结果, 或者在 Linux CPU 中调用命令。

Bridge 库使用 UART 接口在 MCU 和 ar9331 之间进行通信。下图显示了 ATMega328p MCU 和 Linux 之间的 Bridge 连接。

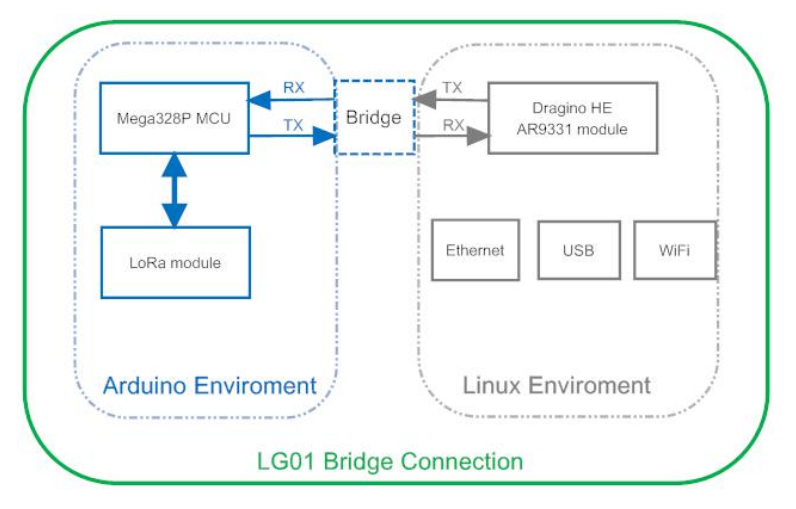

在 Arduino Bridge 库中可以找到如何使用 Bridge 库的详细说明。由于硬件的不同,我们 在阅读和使用 Arduino 网站上的例子时,有一些要点:

- ▶ 我们建议用户先尝试使用 Arduino IDE --> Files --> Examples --> Dragino 下的例子
- ▶ 当使用 Bridge 类时,用户需要调用 Bridge.Console。在 LG01 的 单片机固件中调用 Bridge.Console (115200)
- ▶ 在 Arudino IDE 的默认 Bridge 示例中,它使用 Serial 类打印调试信息。这在 LG01 中不起作用。因为 Serial 类将调用 ATMega328p 的硬件 Serial 端口,它将与 Bridge 库发生冲突。如果用户需要打印调试信息,请使用 Console 类。

# 5.1 使用 Console 库来打印调试信息

我们可以用 Console 库来打印程序的调试信息。 例子 Arduino IDE --> Files --> Examples --> Dragino-->Bridge-->ConsoleRead 展示了如何使用 Console 库来打印信息到 Arduino IDE. 如下

|      | 💿 dragino-17be12 at 172.31.255.254 (Arduino Yún) |    |
|------|--------------------------------------------------|----|
|      |                                                  | 发送 |
|      | ASCII Table ~ Character Map                      | A  |
|      | !, dec: 33, hex: 21, oct: 41, bin: 100001        |    |
|      | ", dec: 34, hex: 22, oct: 42, bin: 100010        |    |
|      | #, dec: 35, hex: 23, oct: 43, bin: 100011        |    |
|      | \$, dec: 36, hex: 24, oct: 44, bin: 100100       |    |
|      | %, dec: 37, hex: 25, oct: 45, bin: 100101        | E  |
|      | &, dec: 38, hex: 26, oct: 46, bin: 100110        |    |
| 17.  | ', dec: 39, hex: 27, oct: 47, bin: 100111        |    |
| aore | (, dec: 40, hex: 28, oct: 50, bin: 101000        |    |
|      | ), dec: 41, hex: 29, oct: 51, bin: 101001        |    |
|      | *, dec: 42, hex: 2A, oct: 52, bin: 101010        |    |
|      | +, dec: 43, hex: 2B, oct: 53, bin: 101011        |    |
|      | ,, dec: 44, hex: 2C, oct: 54, bin: 101100        |    |
|      | -, dec: 45, hex: 2D, oct: 55, bin: 101101        |    |

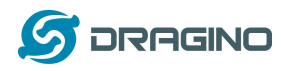

除了使用 Arduino IDE 的串口监视输出外,我们可以使用 SSH 登录到 LG01,然后运行 telnet localhost 6571 来获取 Console 的结果,如下:

| 172.31        | L.255.254 - | SecureCl | RT    | 10. 3 | A 1          | <u>e</u> . 3 | man Tak |
|---------------|-------------|----------|-------|-------|--------------|--------------|---------|
| 文件(F)         | 编辑(E)       | 查看(V)    | 选项(O) | 传输(T) | 脚本(S)        | 工具(L)        | 帮助(H)   |
| <b>13 3</b> ( | J 🕄 🗶       | 1 🔁 🛍    | #1 😼  | 531   | <b>*</b> 🕉 🕈 | 0            | ÷       |
| 172.31.       | 255.254     |          |       |       |              |              |         |

BusyBox v1.23.2 (2017-06-24 23:34:27 CST) built-in shell (asł

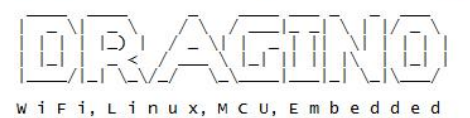

OpenWRT Chaos Calmer 15.05 Version: Dragino-v2 IoT-4.2.2 Build Wed Jul 19 15:06:00 CST 2017

Build Wed Jul 19 15:06:00 CST : www.dragino.com

| roo | ot@dra | agin | 0-17b | e12:- | -# te | Inet | loca | lhost 6571  |  |
|-----|--------|------|-------|-------|-------|------|------|-------------|--|
| ASC | II T   | able | ~ Chi | araci | ter M | ap   |      |             |  |
| !,  | dec:   | 33,  | hex:  | 21,   | oct:  | 41,  | bin: | 100001      |  |
| ",  | dec:   | 34,  | hex:  | 22,   | oct:  | 42,  | bin: | 100010      |  |
| #,  | dec:   | 35,  | hex:  | 23,   | oct:  | 43,  | bin: | 100011      |  |
| \$, | dec:   | 36,  | hex:  | 24,   | oct:  | 44,  | bin: | 100100      |  |
| %,  | dec:   | 37,  | hex:  | 25,   | oct:  | 45,  | bin: | 100101      |  |
| &,  | dec:   | 38,  | hex:  | 26,   | oct:  | 46,  | bin: | 100110      |  |
|     | dec:   | 39,  | hex:  | 27,   | oct:  | 47,  | bin: | 100111      |  |
| (,  | dec:   | 40,  | hex:  | 28,   | oct:  | 50,  | bin: | 101000      |  |
| ),  | dec:   | 41,  | hex:  | 29,   | oct:  | 51,  | bin: | 101001      |  |
| *,  | dec:   | 42,  | hex:  | 2A,   | oct:  | 52,  | bin: | 101010      |  |
| +,  | dec:   | 43,  | hex:  | 2В,   | oct:  | 53,  | bin: | 101011      |  |
| , , | dec:   | 44,  | hex:  | 2C,   | oct:  | 54,  | bin: | 101100      |  |
| -,  | dec:   | 45,  | hex:  | 2D,   | oct:  | 55,  | bin: | 101101      |  |
| . , | dec:   | 46,  | hex:  | 2E,   | oct:  | 56,  | bin: | 101110      |  |
| 1   |        | 4 7  |       | 75    |       |      | la 2 | 4 / 4 4 4 4 |  |

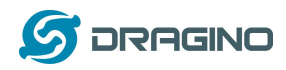

6 进阶管理

### 6.1 重置网络和重置出厂设置

LG01 提供了用户重置设备的方法。当 Linux 系统运行时,用户可以按下 toggle 按钮来重置设备。按压的时间将决定要重新设置哪个部分.

- ▶ 按下 toggle 按钮,地球灯将闪烁, 5 秒后松开按钮,设备将重置网络设置并重新启动(地球/LAN/WAN/WiFi 灯闪烁),其他设置将被保留。
- ▶ 按下 toggle 按钮, 地球灯将闪烁, 30 秒后松开按钮,设备将重置所有设置为出厂默认 设置,并重启(地球/LAN/WAN/WiFi 灯闪烁)。

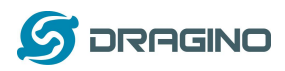

### 7 升级 Linux 固件

我们不断改进 LG01 Linux 侧固件,以添加新的特性和 bug 修复。最新的固件可以在 <u>LoT Mesh</u> <u>Firmware</u> 找到,并且可以在这里找到更改记录: <u>Firmware Change Log</u>.

这个文件命名为 dragino2-IoT--xxxxx-squashfs-sysupgrade.bin 是升级用的 Image。有不同的升级方法,如下:

### 7.1 通过 Web UI 升级

转到页面: Web --> System --> Back Up and flash firmware,选择 Image 并点击 flash Image, Image 将被上传到设备上,然后点击 Process Update 来升级。

系统将在升级后自动启动新固件.

| 🕼 dragino-1347dc - Backu X                                                                                                    |
|----------------------------------------------------------------------------------------------------|
| ← → C 🗋 10.130.2.1/cgi-bin/luci/;stok=5d1ed06496ee9958b41cd81acdefd665/admin/system/flashops                                                                                                  |
| dragino-1347dc Status + Sensor + System + Network + Logout                                                                                                    |
| Flash operations       Actions     Configuration                                                                                                    |
| Backup / Restore                                                                                                    |
| Click "Generate archive" to download a tar archive of the current configuration files. To reset the firmware to its initial state, click "Perform reset" (only poss<br>with squashfs images). |
| Download backup: 🔲 Generate archive                                                                                                    |
| Reset to defaults: OPerform reset                                                                                                    |
| To restore configuration files, you can upload a previously generated backup archive here.                                                                                                    |
| Restore backup: <b>选择文件</b> 未选择任何文件 <b>III</b> Upload archive                                                                                                    |
| Uncheck Keep Settings                                                                                                    |
| Flash new firmware image Select the new Image to update                                                                                                    |
| Upload a sysupgrade-compatible image base to replace the running firmware. Check, "Keep settings" to retain the current configuration (requires an OpenWit compatible firmware image).        |
| Keep settings:                                                                                                    |
| Image: 道择文件 dragino2-loTsupgrade bin 🔯 Flash image                                                                                                    |

# 7.2 经由 Linux Shell 升级

将固件发送到系统/var 目录,然后运行

### root@OpenWrt:~# /sbin/sysupgrade -n /var/Your\_Image

注意:将 Image 传输到在/var 目录很重要,因为这个固件超过 flash 可用空间的大小,如果传到其他目录中, 会导致系统崩溃。

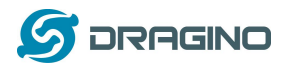

### 8 上传 MCU 固件

我们提供了三种方法供用户升级 LG01 的 MCU 侧的固件。

### 8.1 通过 Arduino IDE 上传

我们在上面已经用过这个方法,点击查看。

### 8.2 通过 Web UI 升级 MCU 固件

用户可以通过 WEB 页面来升级量产的 MCU 固件。 这个时候的固件是.hex 文件格式。用 户可以在编译的临时文件夹中找到这个文件。下面是升级说明。

- 打开 Web 页面 Sensor --> Flash MCU,选择正确的 hex 文件上传.
- 重启 LG01,重启之后,检查配置页面 Sensor --> MicroController,如果固件有对版本定义,这 边会显示 MCU 的版本号.

### 如何获取 hex 文件?

| 在 Arduino                        | 编译 Sket                                         | tch 的时候,                                                  | 会生成项                   | 目对于的临时                                                     | 时文件夹,                                                      | 用户可以在                       | E这个文件表                                                 | 夹中         |
|----------------------------------|-------------------------------------------------|-----------------------------------------------------------|------------------------|------------------------------------------------------------|------------------------------------------------------------|-----------------------------|--------------------------------------------------------|------------|
| 找                                | 到                                               | 对                                                         | 于                      | 的                                                          | hex                                                        | 文                           | 件                                                      | o          |
| 💿 SerialTestSketch   Ard         | luino 1.6.8                                     | B Report N. C. C.                                         | an a 14                | and the second second                                      |                                                            | C. S. Andrewson, March      | P Transition of                                        |            |
| 文件 编辑 项目 工具 幕                    | 助                                               |                                                           |                        |                                                            |                                                            |                             |                                                        |            |
|                                  |                                                 |                                                           |                        |                                                            |                                                            |                             |                                                        | 1          |
| SerialTestSketch                 |                                                 |                                                           |                        |                                                            |                                                            |                             |                                                        |            |
| This example code is i           | n the public domain.                            |                                                           |                        |                                                            |                                                            |                             |                                                        |            |
| */                               |                                                 |                                                           |                        |                                                            |                                                            |                             |                                                        |            |
| #include (SoftwareSer            | inl.h>                                          |                                                           |                        |                                                            |                                                            |                             |                                                        |            |
|                                  |                                                 |                                                           |                        |                                                            |                                                            |                             |                                                        |            |
| SoftwareSerial mySeri            | ial(4, 3); // RI, II                            |                                                           |                        |                                                            |                                                            |                             |                                                        |            |
| <pre>void setup() {</pre>        |                                                 |                                                           |                        |                                                            |                                                            |                             |                                                        |            |
| // Open serial commun            | ications and wait for p                         | port to open:                                             |                        |                                                            |                                                            |                             |                                                        |            |
|                                  |                                                 |                                                           |                        |                                                            |                                                            |                             |                                                        |            |
| // set the data rate             | for the SoftwareSerial                          | port                                                      |                        |                                                            |                                                            |                             |                                                        |            |
| mySerial.begin(9600);            |                                                 |                                                           |                        |                                                            |                                                            |                             |                                                        |            |
| mySerial println("Hel            | lo, world?"):                                   |                                                           |                        |                                                            |                                                            |                             |                                                        |            |
| 1                                |                                                 |                                                           |                        |                                                            |                                                            |                             |                                                        |            |
| 上传成功。                            |                                                 |                                                           |                        |                                                            |                                                            |                             |                                                        |            |
| "E:\software\arduino=1.6         | i. 8-windows \arduino-1. 6                      | .8\hardware\tools\avr/bin/a                               | vr-ar" rcs "C:\Users\e | dwin\AppData\Local\Temp\bui                                | 1d8a19dcb25826847ab7310b7f2                                | 61d17ff.tmp\core\core.a″″   | C:\Users\edwin\AppData\Lo                              | cal\Temp\  |
| "E:\software\arduino-1.6         | . 8-windows\arduino-1.6                         | .8\hardware\tools\avr/bin/av                              | vr-ar" rcs "C:\Users\e | dwin\AppData\Local\Temp\bui                                | 1d8a19dcb25826847ab7310b7f2                                | 61d17ff.tmp\core\core.a""   | C:\Users\edwin\AppData\Lo                              | cal \Temp  |
| "E:\software\arduino=1.6         | .8-windows\arduino-1.6<br>8-windows\arduino-1.6 | .S\hardware\tools\avr/bin/a<br>S\herdware\tools\avr/bin/a | vr-ar res              | dwin\AnnDets\Local\Temn\hui                                | 148+194+b25826847+b7310b7f2                                | 61d17ff ten\core\core . "   | C:\Users\edwin\AppData\Lo<br>C:\Users\edwin\AnnData\Lo | cal (Ienp) |
| "E:\software\arduino-1.6         | . 8-windows \arduino-1.6                        | .8\hardware\tools\avr/bin/av                              | vr-ar" rcs "C:\Users\e | dwin\AppData\Local\Temp\bui                                | 1d8a19dcb25826847eb7310b7f2                                | 61d17ff.tmp\core\core.s' "  | C:\Users\edwin\AppData\Lo                              | cal \Temp  |
| "E:\software\arduino-1.6         | . 8-windows\arduino-1.6                         | .8\hardware\tools\avr/bin/a                               | vr-ar" rcs "C:\Users\e | dwin\AppData\Local\Temp\bui                                | 1d8a19dcb25826847eb7310b7f2                                | 61d17ff.tmp\core\core.a""   | C:\Users\edwin\AppData\Lo                              | cal\Temp\  |
| "E:\software\arduino=1.6         | .8-windows\arduino-1.6                          | .8\hardware\tools\avr/bin/av                              | vr-ar" rcs "C:\Users\e | dwin\AppData\Local\Temp\bui                                | 1d8a19dcb25826847eb7310b7f2                                | 61d17ff.tmp\core\core.a″″   | C:\Users\edwin\AppData\Lo                              | cal\Temp\  |
| "E:\software\arduino=1.6         | . 8-windows\arduino-1.6                         | .8\hardware\tools\avr/bin/av                              | vr-ar rcs "C:\Users\e  | dwin\AppData\Local\Temp\bui                                | 1d8a19dcb25826847eb7310b7f2                                | 61d17ff.tmp\core\core.a″″   | C:\Users\edwin\AppData\Lo                              | cal \Temp  |
| "E:\software\arduino-1.6         | . 8-windows\arduino-1.6                         | . 8\hardware\tools\avr/bin/a                              | vr-ar rcs "C:\Users\e  | dwin\AppData\Local\Temp\bui                                | 1d8a19dcb25826847eb7310b7f2                                | 61d17ff. tmp\core\core. a   | C:\Users\edwin\AppData\Lo                              | cal \Temp  |
| E:\software\arduino=1.6          | . 8-windows \arduino-1.6                        | Shardware tools avr/bin/a                                 | vr-ar rcs "C:\Users\e  | dwin\AppUsts\Locsl\Temp\bui<br>dwin\AppUsts\Locsl\Temp\bui | 1d5a19dcb25826847eb7310b7f2<br>1d8a19dcb25826847eb7310b7f2 | 61d1/ff.tmp\core\core.a"    | C:\Users\edwin\AppData\Lo                              | cal lenp   |
| 2. 301 (# ar e   ar uurho - 1. 0 | . o windows (ar duino 1. o                      | . o (nar uwar e (toors (avr/ bin/ a                       | viai ics c. (users)e   | win Apprava Local (1980) (bui                              | 100313400200200200412010100712                             | orarrit. unp (core (core. a | losers leawin hppbata Lo                               | car (remp) |

在临时文件夹中找到 hex 文件 (不要选择带 bootloader 后缀那个固件文件)

| 文件. | 夹                                        |                | 855 ▼ [ |
|-----|------------------------------------------|----------------|---------|
| -   | 名称                                       | 修改日期           | 类型      |
|     | 🐌 core                                   | 2017/9/7 11:03 | 文件夹     |
|     | 퉬 libraries                              | 2017/9/7 9:29  | 文件夹     |
|     | 🌗 preproc                                | 2017/9/7 9:28  | 文件夹     |
|     | 🌗 sketch                                 | 2017/9/7 11:03 | 文件夹     |
|     | build.options.json                       | 2017/9/7 11:03 | JSON 文  |
|     | SerialTestSketch.ino.eep                 | 2017/9/7 11:03 | EEP 文件  |
|     | SerialTestSketch.ino.elf                 | 2017/9/7 11:03 | ELF 文件  |
| =   | seriai estsketch.ino.nex                 | 201 /9/7 11:03 | HEX 文化  |
|     | Serial estsketch.ino.with_bootloader.nex | 2017/9/7 11:03 | HEX 文化  |

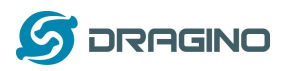

### 8.3 MCU 自动更新

从固件更新了 4.1.1 之后, linux 系统支持自动更新单片机侧固件。有了这个特性, Dragino 将连接到 http/https 服务器,获得最新的单片机固件,并將这个固件上传到单片机中。通过 自动更新功能,我们可以降低远程安装的技术支持成本和时间。

该特性可以在页面 sensors -> microcontroller 中配置。

| <b>uragino</b> Status - Sen | sor - System - Network - Logout<br>Auto detected by sonware on boot |
|-----------------------------|---------------------------------------------------------------------|
| Add Bootloader              | Add Arduino bootloader while upload                                 |
| Auto Update MCU Im          | age                                                                 |
| Auto Update On Boot         | Auto update once device boot                                        |
| Current Image Version       | 0                                                                   |
|                             | Ourrent Image Version used in the MCU                               |
| Update URL                  |                                                                     |
|                             | @ Get Update Info from this URL                                     |
| Enable MAC Identify         | maintain different update info for different device                 |
| Update Info                 | autoupdate.txt                                                      |
| ·                           | (2) File Includes Update Information                                |
|                             |                                                                     |

- Auto Update On Boot: 假如启用该选项。LG01 在每次启动时将连接到自动更新服务器,并检查是否有新版本的固件需要更新。如果设备在自动更新服务器上找到更新版本,设备将从服务器下载,并使用这个新版本更新 mcu。
- Current Image Version:显示当前的固件版本。默认情况下是 0。当自动更新成功之后, LG01 会将这个版本更新到最新版本号。
- Update URL: 此 URL 包含更新信息和 sketch.hex 文件。LG01 通过连接到该 URL 来 检查是否有更新的版本
- **Update Info**: 此文本文件包含更新信息。文件的一个示例格式可以在这里找到: <u>example</u> for update information file.它应该包括:
  - image: 用于自动更新的单片机固件
  - md5sum: md5sum 的固件
  - version: 最新的版本号
- Enable MAC Identify: 与在更新信息中指定的更新信息不同,该设备将从 Update URL 中 寻找更新信息文件: wifi\_mac.txt。这意味着,如果设备的 wifi mac 地址为 A840417867AF, 设备将下载该文件: \$Update\_URL/A840417867AF.txt.用于自动更新信息。

自动更新程序步骤: 假设我们有以下配置:

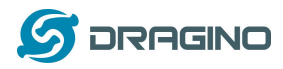

Auto Update On Boot: checked Update URL: http://www.dragino.com/downloads/downloads/tmp/autoupdate/ Update Info: update\_info Enable MAC Identify: unchecked

重新启动后,该设备将自动更新如下:

- 1. 从 <u>http://www.dragino.com/downloads/downloads/tmp/autoupdate/update\_info</u>下载更新信息
- 2. 比较最新版本和设备上的版本
- 如果服务器有更高版本,设备将下 载 <u>http://www.dragino.com/downloads/downloads/tmp/autoupdate/sketch.hex</u>
- 4. 执行 md5sum 检查来验证下载的固件是否正确
- 5. 使用新版本的固件更新 MCU
- 6. 将版本号更新为最新版本号

### 9 示例:将 LoRa 与 RESTFul API 结合

### 9.1 RESTFul API 是什么?

RESTful API 是一个应用程序接口(API),它使用 HTTP 请求来获取、放置、发布和删除数据。 许多物联网服务提供 RESTful API 作为传感器数据通信的上行/下行链路方法之一。这个示例 将展示如何使用 LG01 通过 RESTful API 与 IoT 服务器进行通信,从而实现将传感器数据上传 到 IoT 服务器或从 IoT 服务器下行命令。

### 9.2 配置 loT 服务器

许多服务器支持 RESTful API,我们这里使用一个有直观图表来显示我们测试结果的服务器<u>乐</u> 联网。方法是通用的,也可以在其他的 IoT 服务器一起使用。要使用服务器,我们需要在<u>乐</u> 联网上注册一个账户,然后创建一个设备和增加一个传感器并键入信息。如下所示:

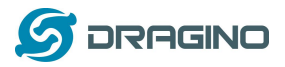

| 我的设备列表 | 设备设置 添加SN设备                                                                                                    |
|--------|----------------------------------------------------------------------------------------------------|
| 标识     | 01                                                                                                    |
| 类型     | Arduino •                                                                                                    |
| 名称     | Test                                                                                                    |
| 是否可控   | 日 是                                                                                                    |
| 介绍     | _ II 回源代码 字体 ・大小 ・ <sup>™</sup> - <sup>™</sup> - |
| 是否公开   | ·<br>必是                                                                                                    |
| 地理位置   |                                                                                                    |

| 传感器列表 修改传 | 感器                        |
|-----------|---------------------------|
| 标识        | T1                        |
| 类型        | 温度监控                      |
| 单位        | ℃                         |
| 设备        | Test •                    |
| 名称        | Temperature               |
| 数值转换      | 系数:                       |
| 图片        | 选择文件 未选择任何文件 150*150      |
| 正常值范围     | -                         |
| 超过范围报警    | 关闭、                       |
| 发送间隔      | 600 S (仅作为判断传感器是否在线的衡量标准) |
| 介绍        |                           |
| 发送超时报警    |                           |
| 自动发微博     | □ 开启 <u>绑定微博账户</u>        |
| 排序号       | 同设备按数字大小排序,不同设备按设备排序号优先排序 |
|           | 保存。返回                     |

为了实现 LG01 与服务器通信,我们还需要 API Keys。在<u>乐联网</u>中,我们可以在用户组里找 到 API Keys 界面:

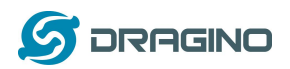

| Userkey | c94a2ba527 <u>重新生成</u> | 生成短Key  |
|---------|------------------------|---------|
| 图标      |                        |         |
|         | 选择文件 未选择任何文件           | 128*128 |
| 全名      | dragino                |         |
| 通知点数    | 0                      |         |

# 9.3 逐步上传测试

在本节中,我们将尝试对 LG01 进行编程以便数据上传传输到乐联网中。本例的结构图如下:

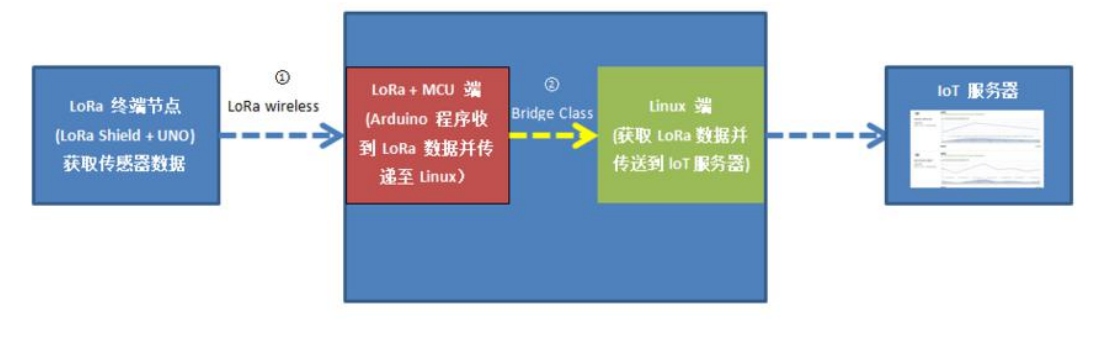

数据流:

①: LoRa 终端节点从传感器获取数据并通过 LoRa 无线协议发送出去。 ②: LG01 中的 LoRa/MCU 部分从 LoRa 无线获取传感器数据,并把数据传给 Linux 端。 ③: LG01 中的 Linux 部分将传感器数据以 RESTful API 格式发送给 IoT 服务器。

### 9.3.1 LG01 通过 Linux 命令尝试 RESFul API 调用

首先,我们需要确保 LG01 有互联网接入。我们可以登陆到 SSH 和 ping 一个因特网地址,看 它是否通过。如下:

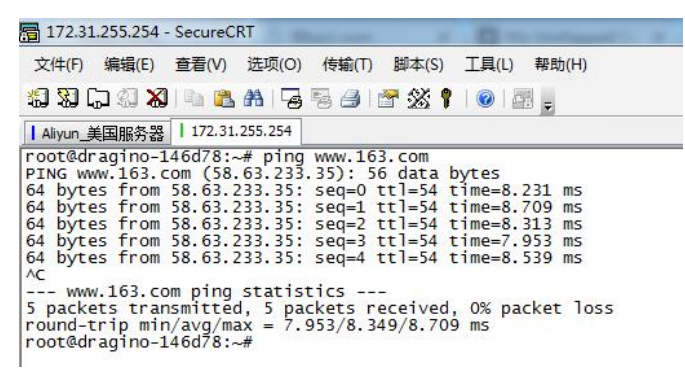

LG01 有内置的 Linux 工具 curl。它是一个非常强大的 http 通信工具,我们可以使用此工具在 LG01 中处理 RESTful API 调用。

上传传感器数据的命令如下:

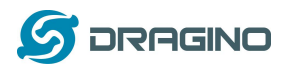

curl --request POST http://www.lewei50.com/api/V1/Gateway/UpdateSensors/01 --data "[{'Name':'T1','Value':'23'}]" --header "userkey:c94a2ba527"

下面是输出窗口:

| BusyBox v1.23.2 (2017-12-21 22:54:56 CST) built-in shell (ash) | Connected to 10.130.2.102                                                                           | SSH2 - aes128-cbc - hmac-md5 80x24 🦷                                                                                                    | 1 |
|----------------------------------------------------------------|----------------------------------------------------------------------------------------------------|----------------------------------------------------------------------------------------------------|---|
| BusyBox v1.23.2 (2017-12-21 22:54:56 CST) built-in shell (ash) | root@dragino-181b01:~# curl -<br>/UpdateSensors/01data "[{<br>a527"<br>{"Successful":true,"Message" | request POST http://www.lewei50.com/api/Vl/Gateway<br>Name':'Tl','Value':'23'}]"header "userkey:c94a2b<br>"Successful. "}root@dragino-181b01:~# | ~ |
| BusyBox v1.23.2 (2017-12-21 22:54:56 CST) built-in shell (ash) | www.dragino.com                                                                                     |                                                                                                    |   |
| BusyBox v1.23.2 (2017-12-21 22:54:56 CST) built-in shell (ash) | Build Mon Mar 26 15:13:47 CS                                                                        | r 2018                                                                                                    |   |
| BusyBox v1.23.2 (2017-12-21 22:54:56 CST) built-in shell (ash) | Version: Dragino-v2 IoT-4.3.                                                                        | 3                                                                                                    |   |
| BusyBox v1.23.2 (2017-12-21 22:54:56 CST) built-in shell (ash) | OpenWRT Chaos Calmer 15.05                                                                          |                                                                                                    |   |
| BusyBox v1.23.2 (2017-12-21 22:54:56 CST) built-in shell (ash) | WiFi, Linux, MCU, E                                                                                 | m b e d d e d                                                                                                    |   |
| BusyBox v1.23.2 (2017-12-21 22:54:56 CST) built-in shell (ash) |                                                                                                    |                                                                                                    |   |
| BusyBox v1.23.2 (2017-12-21 22:54:56 CST) built-in shell (ash) |                                                                                                    |                                                                                                    |   |
|                                                                | BusyBox v1.23.2 (2017-12-21 )                                                                       | 22:54:56 CST) built-in shell (ash)                                                                                                    |   |

### 在服务器上查看结果:

| Temperat          | 实时     | 最近1小时 | 最近3小时 | 最近1天       | 最近1周 | 最近1月 |
|-------------------|--------|-------|-------|------------|------|------|
|                   | 23.05  |       |       |            |      |      |
| -                 | 23.025 |       |       |            |      |      |
|                   | 23     |       |       |            |      |      |
|                   | 22.975 |       |       |            |      |      |
| 23 °C             | 22.95  |       |       |            |      |      |
| 2018/4/3 13:45:29 | 22.925 |       | 13    | :45:30.000 |      |      |

在这里,我们成功地使用 LG01 上传数据到<u>乐联网</u>, curl 命令在 Linux 端执行。最后,我们必须调用带有传感器数据变量的 curl 命令。

9.3.2 通过网页发送请求尝试 RESFul API 调用 我们可以直接使用乐联网网页上 <u>API 在线测试工具</u>。方法如下:

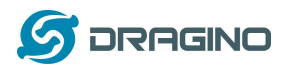

| API在线测试工具                                                                           | Poguach <sup>2</sup> / |
|-------------------------------------------------------------------------------------|------------------------|
| UserKey c94a2ba527                                                                  | Requesti‡ig.           |
| API分类 传感器接口 (V1)                                                                    |                        |
| API名称 上传测量设备数据                                                                      |                        |
| 获取方式 post                                                                           |                        |
| API地址                                                                               | 返回内容:                  |
| http://www.lewei50.com/api/V1/gateway/Up<br>dateSensors/你的网关号                       |                        |
| Post数据:                                                                             |                        |
| [ {     "Name":"T1",     "Value":"1" }, {     "Name":"01H1",     "Value":"96.2" } ] |                        |
| 调用接口                                                                                |                        |

API Key: 你的 User Key。
请求方式:选择 POST 模式。
传感器名字: T1,01H1
网关号:你的设备号

结果如下:

| URL: http://www.lewei50.com/api/V1/gateway/UpdateSensors/01<br>Method: post<br>Header: userkey:c94a2ba527<br>POST Data:      | -                                                                   |
|----------------------------------------------------------------------------------------------------|---------------------------------------------------------------------|
| URL: http://www.leweisu.com/api/V1/gateway/UpdateSensors/U1<br>Method: post<br>Header: userkey:c94a2ba527<br>POST Data:<br>r | Ŵ                                                                   |
| Header: userkey:c94a2ba527<br>POST Data:<br>r                                                                                |                                                                     |
|                                                                                                    | -                                                                   |
| L                                                                                                    | 1                                                                   |
| 近回内突·                                                                                                    |                                                                     |
| CLIFTE:                                                                                                    | ī                                                                   |
| "Message"; "Successful, "                                                                                                    |                                                                     |
| 3                                                                                                    |                                                                     |
|                                                                                                    | 返回內容:<br>{<br>"Successful": true,<br>"Thessage": "Successful."<br>} |

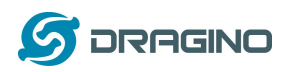

| Humidity         | 实时                                           | 最近1小时 | 最近3小时       | 最近1天       | 最近1周 | 最近1月 |
|------------------|----------------------------------------------|-------|-------------|------------|------|------|
|                  | 200.05                                       |       |             |            |      |      |
|                  | 200.025                                      |       |             |            |      |      |
|                  | 200                                          |       |             |            |      |      |
|                  | 199.975                                      |       |             |            |      |      |
| 200 %            | 199.95                                       |       |             |            |      |      |
| 018/4/3 13:52:51 | 199.925                                      |       |             | -52-52.000 |      |      |
|                  |                                              |       | 13          | .32.32.000 |      |      |
|                  |                                              |       | 13          | .32.32.000 |      |      |
|                  |                                              |       | 13          |            |      |      |
| Temperat         | 实时                                           | 最近1小时 | 13<br>最近3小时 | 最近1天       | 最近1周 | 最近1月 |
| Temperat         | 实时                                           | 最近1小时 | 13<br>最近3小时 | 最近1天       | 最近1周 | 最近1月 |
| Temperat         | 交时<br>125                                    | 最近1小时 | 最近3小时       | 最近1天       | 最近1周 | 最近1月 |
| Temperat         | 实时<br>125 —<br>100 —                         | 最近1小时 | 最近3小时       | 最近1天       | 最近1周 | 最近1月 |
| Temperat         | 实时<br>125 —                                  | 最近1小时 | 最近3小时       | 最近1天       | 最近1周 | 最近1月 |
| Temperat         | 实时<br>125<br>100<br>75<br>50                 | 最近1小时 | 最近3小时       | 最近1天       | 最近1周 | 最近1月 |
| Temperat         | 实时<br>125 —<br>100 —<br>75 —<br>50 —<br>25 — | 最近1小时 | 最近3小时       | 最近1天       | 最近1周 | 最近1月 |

# 9.4 上传:从 LoRa 节点获取数据并发送到物联网(IoT)服务器

### 9.4.1 准备硬件

硬件设置如下,LoRa 节点将从 DHT11 获取传感器数据,并将这些数据发送到 LG01 网关。当 网关获取数据时,它将把数据传递给物联网服务器。

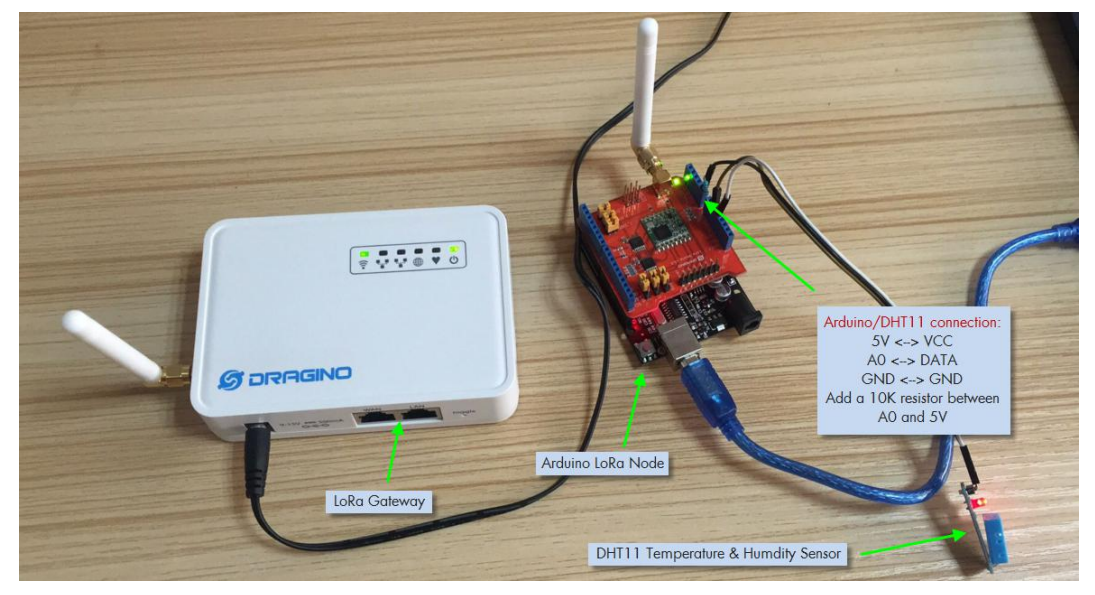

<sup>9.4.2</sup> 建立物联网服务器账户

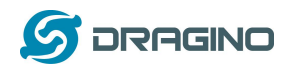

我们选择<u>乐联网</u>作为物联网服务器,上文配置 loT 服务器里已经提到,如果您已有账户 请直接登陆即可。(详情引导请参考:乐联网 开发指南)

### 9.4.3 上传单片机固件

步骤 1: 打开 Arduino IDE,分别打开 server 和 client 两个文件,并添加一个 <u>DHT</u>的库进去。 (<u>Lewei Server</u>),(<u>Lewei Client</u>)。

步骤 2:选择(Lewei Client) 文件,然后将这个固件上传到 LoRa 节点上。需要修改你所持 设备的频率(例如: 433 的设备可以更改为: 433.0),和传感器的名称(示例: T1,H1)。 如图:

如图: 💿 Lewei\_Client | Arduino 1.8.5 File Edit Sketch Tools Help Auto Format Ctrl+T Archive Sketch Lewei\_Client Fix Encoding & Reload #include <dht. Serial Monitor Ctrl+Shift+M #include <SPI. Serial Plotter Ctrl+Shift+L #include <RH\_R WiFi101 Firmware Updater // Singleton i Board: "Arduino/Genuino Uno" RH\_RF95 rf95; Port: "COM3" float frequenc Get Board Info dht DHT; #define DHT11\_ Programmer: "AVRISP mkII" float temperat Burn Bootloader String datastringi-String datastring2="" char tem\_1[8] = {" 0"}, hum\_1[8] = {" 0"}; uint8\_t datasend[72]; unsigned int count = 1; #define LW\_SENSOR\_NAME "T2" //Sensor name #define LW\_SENSOR\_NAME2 "H2" void setup() { Serial.begin(9600); Serial.println(F("Start Lewei Example")); if (!rf95.init()) Done Saving.

步骤 3:给 LG01 配置入网以及设定选项。操作如下: 打开 LG01 Web 控制台,依次进入 Network->Internet Access

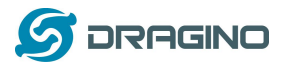

dragino-181b01 Status - Sensor - System - Network - Logout

### **Small Enterprise-Campus Network**

| Internet Access        |                                  |               |
|------------------------|----------------------------------|---------------|
| Access Internet Via    | WiFi Client 🗸                    |               |
| SSID                   | dragino-office                   | 外部连接的wifi名称   |
| Encryption             | WPA-WPA2                         |               |
| Password               |                                  | ♂ 外部连接的wifi密码 |
| Way to Get IP          | DHCP                             |               |
| Display Net Connection | Domain or IP                     | ]             |
|                        | Continusely Check Net Connection | on            |

### 保存并且执行,你将在 Overview 上可以查看:

| ة.<br>ا                    |                                                                                                    |
|----------------------------|----------------------------------------------------------------------------------------------------|
| Total Available            | 38528 kB / 61116 kB (63%)                                                                                            |
| Free                       | 13260 kB / 61116 kB (21%)                                                                                            |
| Cached                     | 17780 kB / 61116 kB (29%)                                                                                            |
| Buffered                   | 7488 kB / 61116 kB (12%)                                                                                             |
|                            |                                                                                                    |
| Network                    |                                                                                                    |
| Network<br>IPv4 WAN Status | Type: dhcp<br>wlan0-2<br>Address: 10.130.2.102<br>Netmask: 255.255.0 配置成功后,可以获得一个新的IP Address                        |
| Network<br>IPv4 WAN Status | Type: dhcp<br>wlan0-2<br>Address: 10.130.2.102<br>Netmask: 255.255.055.0<br>Gateway: 10.130.2.1<br>DNS 1: 10.130.2.1 |

# 检查 ping 通结果,打开 SSH 控制台,访问新生成的 IP,输入指令。

### 例: ping www.baidu.com

| 10.130.2.102 - default - SSH Secure Shell                                                                                                    |              | $\times$ |
|----------------------------------------------------------------------------------------------------|--------------|----------|
| <u>File Edit View Window H</u> elp                                                                                                    |              |          |
| 🖬 🚑 Q. 🔎 🌌 🖻 🛍 🗂 🗛 💋 💭 🧠 🔗 😽                                                                                                    |              |          |
| 👔 Quick Connect 🧰 Profiles                                                                                                    |              |          |
| BusyBox v1.23.2 (2017-12-21 22:54:56 CST) built-in she                                                                                                    | ll (ash)     | ^        |
| WiFi, Linux, MCU, Embedded<br>OpenNRT Chaos Calmer 15.05<br>Version: Dragino-v2 IoT-4.3.3<br>Build Mon Mar 26 15:13:47 CST 2018                                                                                                    |              |          |
| www.dragino.com                                                                                                    |              |          |
|                                                                                                    |              |          |
| root@dragino-181b01:~# ping www.baidu.com<br>FING www.baidu.com (14.215.177.39): 56 data bytes<br>64 bytes from 14.215.177.39: seq=0 ttl=56 time=9.173 mm<br>64 bytes from 14.215.177.39: seq=1 ttl=56 time=13.276 m<br>64 bytes from 14.215.177.39: seq=2 ttl=56 time=11.287 m<br>64 bytes from 14.215.177.39: seq=2 ttl=56 time=1.287 m<br>64 bytes from 14.215.177.39: seq=3 ttl=56 time=8.683 mm | s<br>ns<br>s | Ŷ        |
| Connected to 10120.2.102                                                                                                    | ac md5 00.24 | <br>( I  |

LoRa 网关用户手册 ---2018-06-20 更新

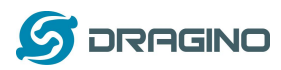

再回到 LG01 Web 控制台,进入 Sensor->LoRa/LoRaWAN,设定 RX 的频率。(示例是以 868 频率进行的。)

### **Radio Settings**

Radio settings requires MCU side sketch support

| TX Frequency              | 9 digits Frequency, etc:868100000 |          |
|---------------------------|-----------------------------------|----------|
|                           | Gateway's LoRa TX Frequency       |          |
| RX Frequency              | 868000000                         | 设定你设备的频率 |
|                           | Gateway's LoRa RX Frequency       |          |
| Encryption Key            | Encryption Key                    |          |
| Spreading Factor          | SF7                               |          |
| Transmit Spreading Factor | SF9                               |          |
| Coding Rate               | 4/5                               |          |
| Signal Bandwidth          | 125 kHz                           |          |
| Preamble Length           | 8                                 |          |
|                           | 2 Length range: 6 ~ 65536         |          |

步骤 4:将 server 代码里 userkey 和 LW\_GATEWAY 的参数替换为您的信息,并将这个固件上 传到 LG01 网关。如图:

| #define u                                                              | serkey "userkey: c94a2ba527"                               | //Userkey        |
|------------------------------------------------------------------------|------------------------------------------------------------|------------------|
| #define L                                                              | W_GATEWAY "01 "                                            | //Gateway ]      |
| 💿 Lewei_Server   A                                                     | rduino 1.8.5                                               |                  |
| ile Edit Sketch Ic                                                     | A de Ferrerat                                              | Children III     |
|                                                                        | Auto Format                                                | Ctri+1           |
| Lewei Server                                                           | Archive Sketch                                             |                  |
| timelude (SDT                                                          | Fix Encoding & Reload                                      | Chill Children A |
| #include (SPI.                                                         | Serial Monitor                                             | Ctrl+Shift+IVI   |
| ≓include ⟨Cons                                                         | Serial Plotter                                             | Ctri+Shift+L     |
| #include <pro< td=""><td>WiFi101 Firmware Updater</td><td></td></pro<> | WiFi101 Firmware Updater                                   |                  |
|                                                                        | Board: "Dragino Vún + UNO or LG01/QLG01"                   | >                |
| RH_RF95 rf95;                                                          | Port: "dragino-181b01 at 10.130.2.102 (Arduino Yún)"       | >                |
| #define BAUDRA                                                         | Get Board Info                                             |                  |
| #define userke                                                         |                                                            |                  |
| #define LW_GAT                                                         | Programmer: "AVRISP mkII"                                  | >                |
| anat unaigned                                                          | Burn Bootloader                                            |                  |
| unsigned long la                                                       | stRequest = 0: // when you last made a requ                | 1401             |
| int SF. Denominat                                                      | or:                                                        |                  |
| long SBW;                                                              |                                                            |                  |
| uint32_t freq:                                                         |                                                            |                  |
| char cr1[2];                                                           |                                                            |                  |
| char sbw1[2];                                                          |                                                            |                  |
| char sf1[3];                                                           |                                                            |                  |
| char fre1[9]:                                                          |                                                            |                  |
| void setup(){                                                          |                                                            |                  |
| Bridge.beg:                                                            | in (BAUDRATE) ;                                            |                  |
| while (!Co                                                             | <pre>nsole) : // Wait for console port to be availab</pre> | le               |
| read_co                                                                | nfig():                                                    |                  |

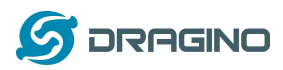

# 9.5 检验结果

# 9.5.1 串口监视器查看结果

### 如下:

| 💿 dragino-181b01 at 10.130.2.102 (Arduino Yún) — 🗆 🗙                                                                                                    | 💿 сомз — 🗆 🗙                                                                                                    |
|----------------------------------------------------------------------------------------------------|----------------------------------------------------------------------------------------------------|
| Send                                                                                                    | Send                                                                                                    |
| <pre>got request from LoRa Node: [{'Name':'12','Value':'29.0'}, ('Name':'H2','Value' ^ Sent a reply to Node and update data to IoT Server. got request from LoRa Node: [['Name':'12','Value':'29.0'], ('Name':'H2','Value' Sent a reply to Node and update data to IoT Server. got request from LoRa Node: [['Name':'12','Value''29.0'], ('Name':'H2','Value' Sent a reply to Node and update data to IoT Server.</pre> | Sending data to LG01 ^<br>No reply, is LoRa server running? ************************************                                           |
| 网关端收到从节点端发来的数<br>据,并上传至服务器上。                                                                                                    | No reply, is LoRa server running?                                                                                                    |
| < >> >> Autoscroll Ho line ending >> 300 baud >> Clear output                                                                                                    | mmmmmmmm COUNT⇒ mmmmmmmmm<br>The tenperature and humidity:<br>[29.00°C,59.00%] ✓<br>☐ Autoscroll Ho line ending ✓ 9600 baud ✓ Clear output |

# 9.5.2 云服务器上查看结果

结果如下:

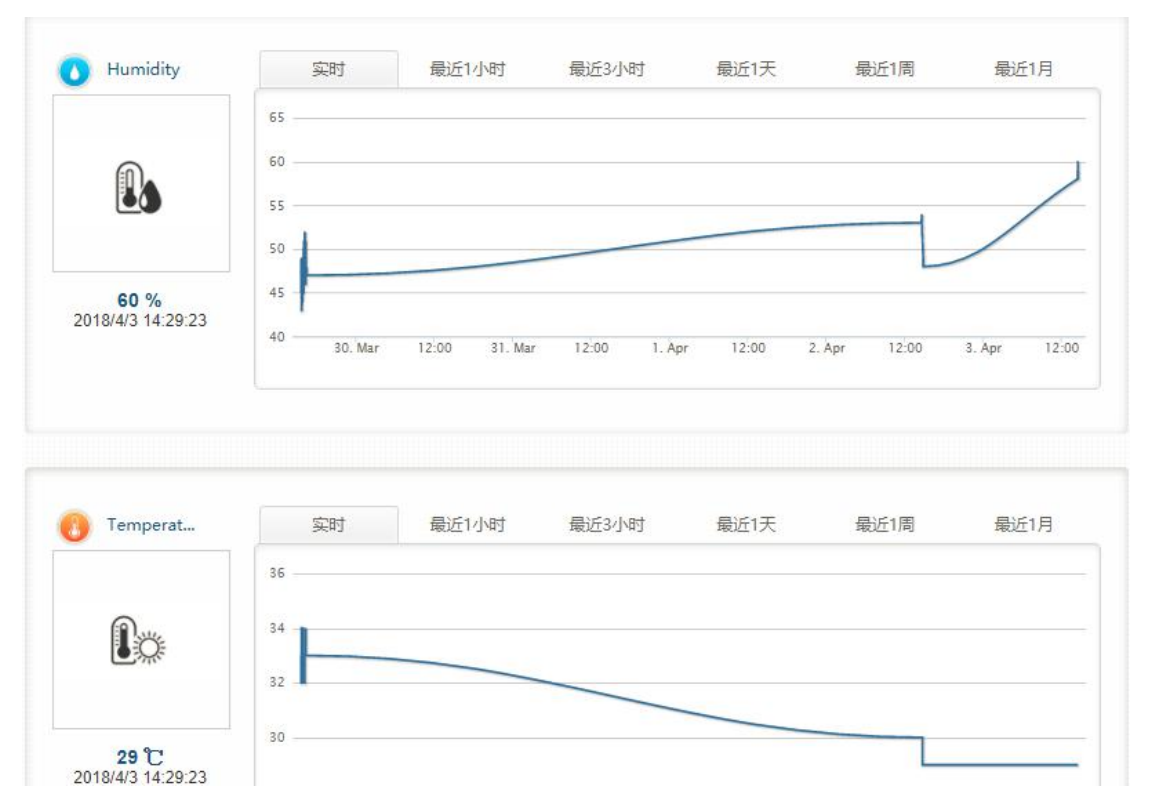

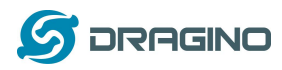

### 10 将 LoRa 与 MQTT 结合

### 10.1 什么是 MQTT?

MQTT 是机器对机器(M2M)/"物联网"连接协议。 它被设计成一个非常轻量级的发布/ 订阅消息传输。 对于需要较小代码空间和/或网络带宽较高的远程位置进行连接非常有用。 例如,它已被用于通过卫星链路与经纪人进行通信的传感器,偶尔与医疗保健提供商进行拨 号连接,以及家庭自动化和小型设备场景。大多数 IoT 服务器都支持 MQTT 连接,对于这些 服务器,我们可以使用 MQTT 连接来发布数据或订阅频道。本示例将显示如何使用 LG01 通 过 MQTT 连接到 IoT 服务器。

### 10.2 调用 MQTT API

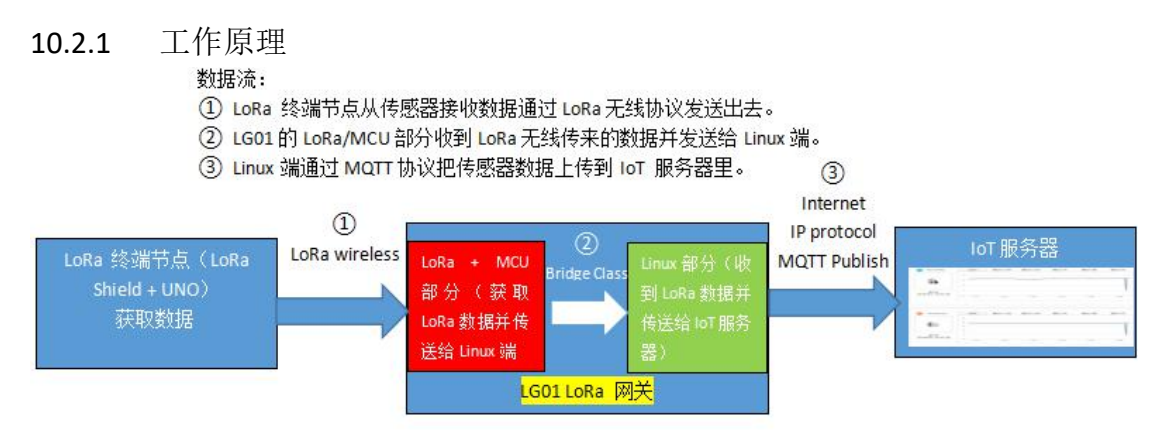

我们已经在上面尝试做过了①和②,接下来我们将进行③,在按照预期工作后,我们将把这 三个步骤合为一个完整的上传示例。

### 10.2.2 配置工作

要使用到 MQTT 功能,请确保 LG01 升级至版本 <u>4.3.3</u>。如升级成功, Sensor 选项里将会添加 MQTT 的选项。

步骤1:

打开 LGO1 web 控制台, 进入 Sensor -> IOT Server 选择 MQTT 服务器。

### Select IoT Server

Select the IoT Server type to connect

### Select IoT Server

| IoT Server     | MQTT Server            | ٣ |
|----------------|------------------------|---|
| Log Debug Info | Level 1                | Ŧ |
|                | Show Log in System Log |   |

Save & Apply Save Reset

步骤 2:

进入 MQTT 选项里,选择 Lewei 50 服务器(乐联)

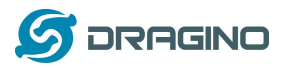

### **MQTT Server Settings**

Configuration to communicate with MQTT server

| Configure MQTT Serv | er             |   |
|---------------------|----------------|---|
| Select Server       | Lewei50        | ٧ |
| User Name [-u]      | MQTT User Name |   |
| Password [-P]       | MQTT password  |   |
| Client ID [-i]      | c94a2ba527_02  |   |

乐联网只需要配置 Client ID 即可,它的格式为: Userkey\_xx(设备标识,需要创建) 图例:

| 02                                               | Arduino                                                   |                       | MQTT             |          |        |  |
|--------------------------------------------------|-----------------------------------------------------------|-----------------------|------------------|----------|--------|--|
| Userkey                                          |                                                           | c94a2ba527            |                  |          |        |  |
|                                                  |                                                           |                       |                  |          |        |  |
| MQTT Chan<br>Match between Lo                    | nel<br>cal Channel and remote cha                         | nnel                  |                  |          |        |  |
| MQTT Chan<br>Match between Lo<br>Local Channel i | NEI<br>cal Channel and remote cha<br>n /var/iot/channels/ | nnel<br>Remote Channe | el in loT Server | Write AF | PI Key |  |

步骤 **3**: 其余请参考<u>入网和选项设定</u>。

### 10.2.2 调用 MQTT API

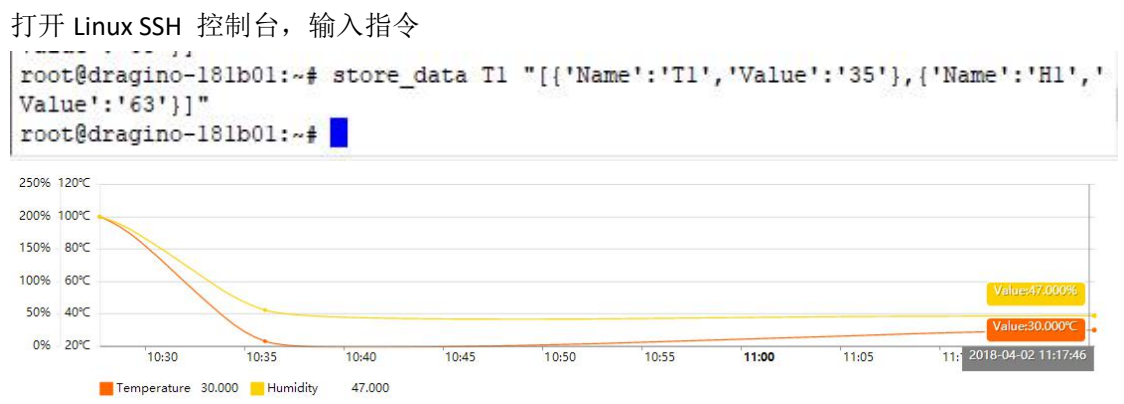

也可以使用 MQTT.fx 工具进行测试。具体步骤参考 wiki: 调用 MQTT API。

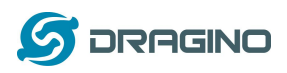

### 10.3 上传数据

这里将提供一个完整的示例。

硬件设置如下:

√ LoRa 终端节点: LoRa ShieLd + UNO + DHT11 温湿度传感器。LoRa 终端节点不断从传感器中获取温度和湿度的数据,并通过 LoRa 定期发送出去。

√ LoRa 网关LG01: 收听LoRa 无线信道时,若有新的LoRa 数据包到达,解析并发送至 IoT 服务器。

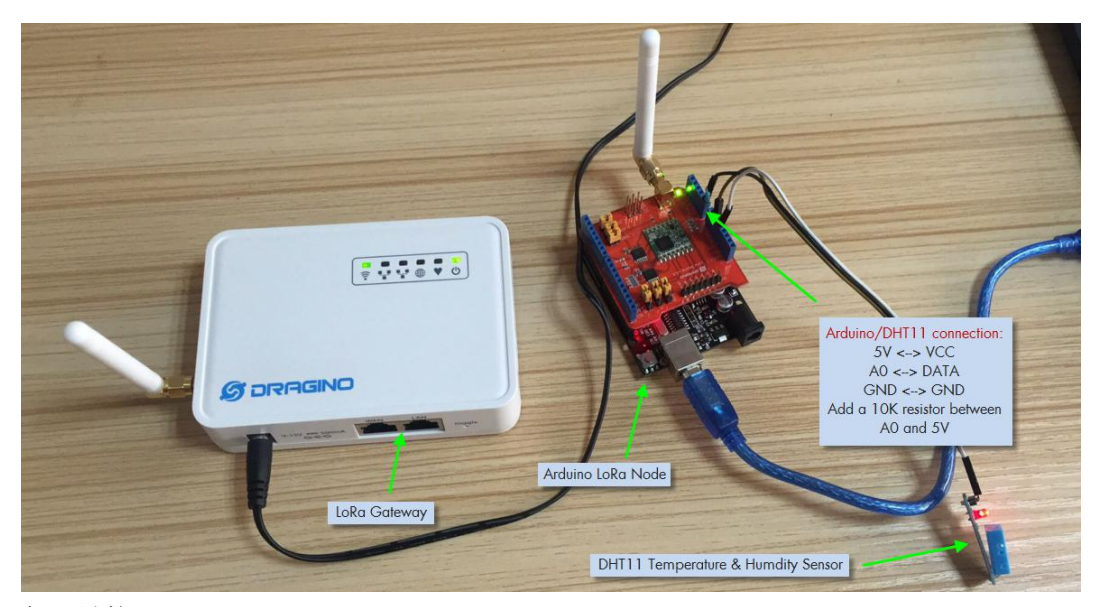

代码链接:

- LoRa Shield + UNO : MQTT\_Client\_Lewei
- LG01 LoRa Gateway: MQTT Server Lewei

打开 MQTT\_Client\_Lewei, 然后选择开发板 Arduino/Genuino UNO, 端口选择 Serial port。

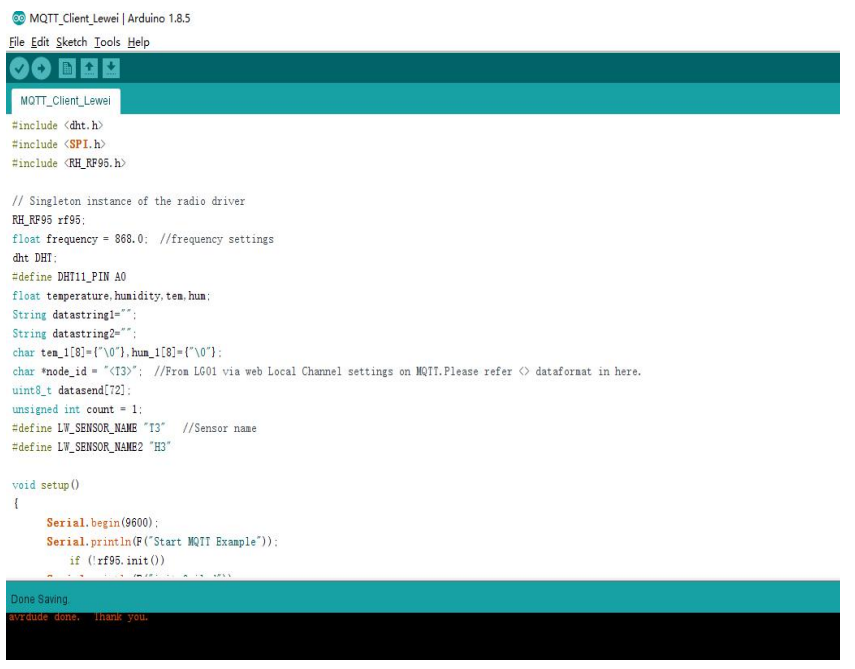

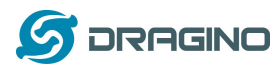

# 打开 MQTT Server Lewei, 然后选择开发板 Dragino Yun + UNO Or LG01, 端口选择 Network

### port 。

💿 MQTT\_Server\_Lewei | Arduino 1.8.5

| Eile Edit Sketch Iools Help                                               |
|---------------------------------------------------------------------------|
|                                                                           |
| MOTT_Server_Lewei                                                         |
| #include <console.h></console.h>                                          |
| #include <spi.h></spi.h>                                                  |
| #include <rh_rp95.h></rh_rp95.h>                                          |
| #include <process.h></process.h>                                          |
| <pre>#include <filei0.h></filei0.h></pre>                                 |
|                                                                           |
| RH_RF95 rf95; // Singleton instance of the radio driver                   |
| const String Sketch_Ver = "collect_data_v001":                            |
| static unsigned long newtime:                                             |
| static uint8_t packet[64]:                                                |
| int data_pos:                                                             |
| boolean data_format=false:                                                |
| <pre>const long sendpkt_interval = 10000; // 10 seconds for replay.</pre> |
| int debug = 0:                                                            |
| int SF, Denominator:                                                      |
| long SBW:                                                                 |
| uint32_t freq:                                                            |
| char cr1[2];                                                              |
| char sbw1[2]:                                                             |
| char sf1[3];                                                              |
| char fre1[9];                                                             |
| void setup()                                                              |
|                                                                           |
| Done uploading.                                                           |
| avrdude done. Thank you.                                                  |

### 打开串口监视器, 查看结果:

| 💿 dragino-193a18 at 10.130.2.167 (Arduino Yún)                                                                                                    | - 🗆 X                                  | К 💿 сомз — 🗆                                                                                                    | ×  |
|----------------------------------------------------------------------------------------------------|----------------------------------------|----------------------------------------------------------------------------------------------------|----|
|                                                                                                    | Send                                   | 1 Set                                                                                                    | nd |
| Sketch Version:collect_data_v001<br>Sent a reply to Node and update data to IoT Server.<br>Sent a reply to Node and update data to IoT Server.<br>Sent a reply to Node and update data to IoT Server.<br>Sent a reply to Node and update data to IoT Server.<br>Sent a reply to Node and update data to IoT Server. | 从LoRa终端节点接收数<br>据并通过MQTT发送到<br>IoT服务器上 | A RSSI: -60              定送数据到LORa网关端并收到网<br>た端友过来的回复             (28.00°、67.00%]             (73)('Name':'13','Value':'28.0'), ('Name':'H3','Value':'67.0')]             Sending data to LO01             got reply from LG01: [('Name':'13','Value':'28.0'), ('Name':'H3','Value':'67.0')]             RSSI: -61             ######################### | -  |
| Sent a reply to Node and update data to IoI Server.                                                                                                    |                                        | <t3>[('Name':'13','Value':'28.0'}, ('Name':'H3','Value':'67.0'}]<br/>Sending data to LG01</t3>                                                                                                    |    |
| Sent a reply to Node and update data to IoT Server.                                                                                                    |                                        | <pre>[got reply from LGO1: [{'Name':'13', 'Value':'28.0'}, ('Name':'H3', 'Value':'67.0'}] RSSI: -61 ####################################</pre>                                                                                                    |    |
| Autoscroll No line ending V                                                                                                    | 300 baud v Clear output                | Autoscroll No line ending v 9600 baud v Clear output                                                                                                    | ut |

前往服务器端,查看结果:

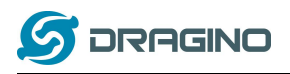

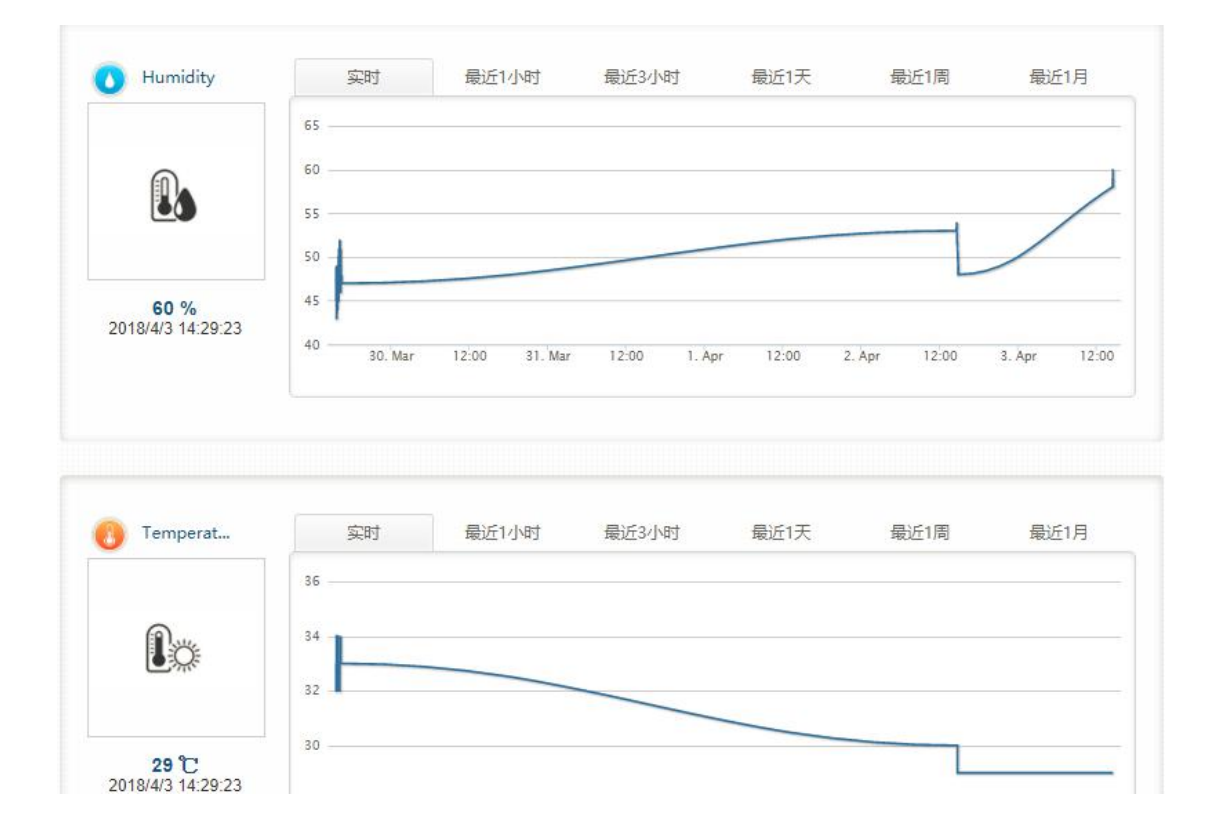

更多关于 MQTT, 请参考: Lewei Example

### 11 将 LoRa 与 TCP 结合

### 11.1 什么是 TCP

TCP 是一种面向连接的传输控制协议。它是计算机网络体系 OSI 模型中完成第四层传输层 所指定的功能。TCP 层是位于 IP 层之上,应用层之下的中间层。不同主机的应用层之间经 常需要可靠的、像管道一样的连接,但是 IP 层不提供这样的流机制,而是提供不可靠的包 交换。 TCP 用于应用程序之间的通信,需要发送通信请求,在经过三次握手之后,客户端 和服务端形成一个全双工可相互发送和接收消息。

### 11.2 模拟数据发送

请升级至最新版本 <u>4.3.4</u>。 1. 打开 SSH,登陆后首先 ping 通一下入网。

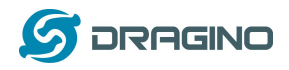

| 10.130.2.183 - default - SSH Secure Shell                                                                                                    | <u>_</u> 20 | × |
|----------------------------------------------------------------------------------------------------|-------------|---|
| 🖬   🚑 🖻 🛝 💼 👘 👘 🎒 🎒 🆓 🧇 🐶                                                                                                    |             |   |
| Eile Edit View Window Help                                                                                                    |             |   |
| 🛛 🛃 Quick Connect 🦳 Profiles                                                                                                    |             |   |
| <pre>  </pre>                                                                                                    |             |   |
| www.dragino.com                                                                                                    |             |   |
| root@dragino-18c700:~#<br>root@dragino-18c700:~#<br>root@dragino-18c700:~# ping www.baidu.com<br>PING www.baidu.com (14.215.177.39): 56 data bytes<br>64 bytes from 14.215.177.39: seq=0 ttl=56 time=10.444 ms<br>64 bytes from 14.215.177.39: seq=1 ttl=56 time=6.670 ms<br>64 bytes from 14.215.177.39: seq=2 ttl=56 time=7.338 ms<br>64 bytes from 14.215.177.39: seq=3 ttl=56 time=7.909 ms |             |   |

2. 输入指令创建一个文件命名为 data2。

| mai   🕾   Cai   🛥 🐜   - 5 mai - 1   Mai   🗂 🐂   🔊   🐟 👍                                                           |  |   |
|----------------------------------------------------------------------------------------------------|--|---|
| <u>F</u> ile <u>E</u> dit <u>V</u> iew <u>W</u> indow <u>H</u> elp                                                |  |   |
| 👔 Quick Connect 🛅 Profiles                                                                                        |  |   |
| root@dragino-18c700:~# cd /tmp/ict/<br>root@dragino-18c700:/tmp/iot# touch data2<br>root@dragino-18c700:/tmp/iot# |  | ^ |

3. 打开 <u>Sokit</u> 创建一个 Server 端。

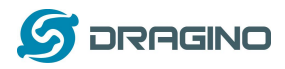

| etwork Setup                                                                 | A]]     |
|------------------------------------------------------------------------------|---------|
| UDP Addr: 169.254.237.237 V Port: VDP Listen                                 | Disconn |
| 1:                                                                           | Send    |
| 2:                                                                           | Send    |
| 3:                                                                           | Send    |
| put: Recv O , Send O 🔽 Write log                                             | Clear   |
| 14:05:36 MSG stop TCP server!<br>14:05:39 MSG start TCP server successfully! |         |

4. 输入测试指令,发送一个数据"Hello,this is test"。

| 10.130.2.183 - default - SSH Secu                             | re Shell                                                                       |                      |
|---------------------------------------------------------------|--------------------------------------------------------------------------------|----------------------|
|                                                               | 👫 🔊 🎦 🎭 🧶 🕅                                                                    |                      |
| <u>File Edit View W</u> indow <u>H</u> elp                    |                                                                                |                      |
| 👔 Quick Connect 🚊 Profiles                                    |                                                                                |                      |
| oct@dragino-186700:/tmp/lot#<br>et option server=10.130.2.157 | <pre>/dec/ioc/scripts/tcp_client get option port=60000Looking for server</pre> | : with upstream port |

5. 查看结果

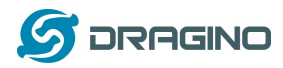

www.dragino.com

| -Network Setup                                                                                                    | Connections                                                                                                    |            |
|----------------------------------------------------------------------------------------------------|----------------------------------------------------------------------------------------------------|------------|
| TCP Addr:     10.130.2.157     ▼     Port:     60000     ▼     TCP       VDP Addr:     169.254.237.237     ▼     Port:     ▼     UDP | Listen [TCP] 10.130.2.183:41685 [TCP] 10.130.2.183:41685 [TCP] 10.130.2.183:41686 [TCP] 10.130.2.183:41687 Dis | 11<br>conn |
| Buf 1:                                                                                                    |                                                                                                    | Send       |
| Buf 2:                                                                                                    |                                                                                                    | Send       |
| Buf 3:                                                                                                    |                                                                                                    | Send       |
| Dutput: Reov 19 , Send O                                                                                                    | └─ Write log                                                                                                   | Clear      |
|                                                                                                    | is test.                                                                                                    |            |
|                                                                                                    |                                                                                                    |            |
|                                                                                                    |                                                                                                    |            |
|                                                                                                    |                                                                                                    |            |
|                                                                                                    |                                                                                                    |            |

# 11.3 配置工作

1. 首先配置入网。

| dragino-18c700 Stat    | us 🔹 Sensor 👻 Syst | tem ▼ Network ▼ Logout         |
|------------------------|--------------------|--------------------------------|
| Small Enterprise-      | Campus Net         | work                           |
| Internet Access        |                    |                                |
| Access Internet Via    | WiFi Client        | Ŧ                              |
| SSID                   | dragino-office     |                                |
| Encryption             | WPA-WPA2           | SSID: The name of the wifi use |
| Password               |                    |                                |
| Way to Get IP          | DHCP               | v                              |
| Display Net Connection | Domain or IP       | Net Connection                 |

2. 点击 SyStem -> Startup, 添加: /etc/iot/scripts/tcp\_client &

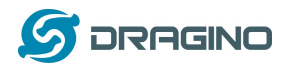

| I his is the content of recording of the provided once (in front of exit U) to execute them at the end of the boot process. |
|----------------------------------------------------------------------------------------------------|
| # the system init finished by default this file does nothing.<br>/etc/ot/scripshcp_client &                                 |
| exit 0                                                                                                    |
|                                                                                                    |
|                                                                                                    |
|                                                                                                    |
|                                                                                                    |
|                                                                                                    |
|                                                                                                    |
|                                                                                                    |

3. 启用 TCP 服务

### Select IoT Server

Select the IoT Server type to connect

| Select IoT Server |                        |   |  |              |      |          |
|-------------------|------------------------|---|--|--------------|------|----------|
| IoT Server        | TCP/IP Protocol        | Ŧ |  |              |      |          |
| Log Debug Info    | Disable Debug Info     | ¥ |  |              |      |          |
|                   | Show Log in System Log | g |  |              |      |          |
|                   |                        |   |  |              |      |          |
|                   |                        |   |  | 0            |      | <b>D</b> |
|                   |                        |   |  | Save & Apply | Save | Reset    |

### 4. 配置 TCP 的服务器端口号和 IP

| dragino-18c700 Sta                            | us 🕶 Sensor 🕶 System 🕶 Network 🕶 | Logout |
|-----------------------------------------------|----------------------------------|--------|
| TCP Client<br>Communicate with IoT Server the | ough a TCP Client socket         |        |
| General Settings                              |                                  |        |
| Server Address                                | 10.130.2.157                     |        |
| Server Port                                   | 60000                            |        |
|                                               |                                  |        |

5. 配置发射频率

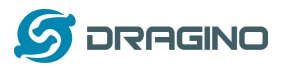

### **Radio Settings**

Radio settings requires MCU side sketch support

| TX Frequency              | 9 digits Frequency, etc.8 | 68100000  |                                |
|---------------------------|---------------------------|-----------|--------------------------------|
|                           | 👩 Gateway's LoRa TX F     | requency  |                                |
| RX Frequency              | 868300000                 |           |                                |
|                           | @ Gateway's LoRa RX I     | Frequency | For testing used frequency 868 |
| Encryption Key            | Encryption Key            |           | device                         |
| Spreading Factor          | SF7                       | ¥         |                                |
| Transmit Spreading Factor | SF9                       | •         |                                |
| Coding Rate               | 4/5                       | ×         |                                |
| Signal Bandwidth          | 125 kHz                   | ¥         |                                |
| Preamble Length           | 8                         |           |                                |
|                           | Dength range: 6 ~ 65      | 536       |                                |

### 11.4 发送数据

硬件设置如下:

√ LoRa 终端节点: LoRa ShieLd + UNO + DHT11 温湿度传感器。LoRa 终端节点不断 从传感器中获取温度和湿度的数据,并通过 LoRa 定期发送出去。

√LoRa 网关LG01: 收听LoRa 无线信道时,若有新的LoRa 数据包到达,解析并发送至 TCP 服务器。

Code: <u>TCP Client</u>, <u>TCP Server</u>.

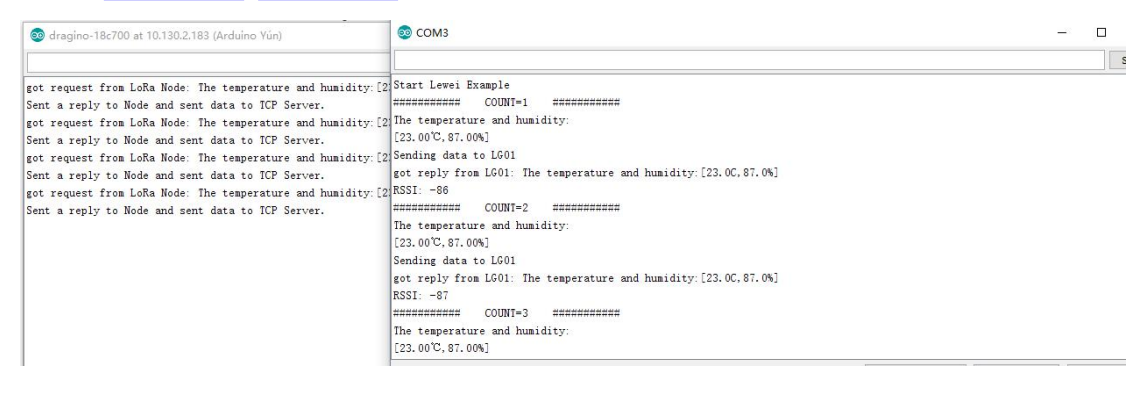

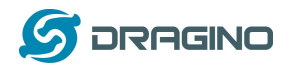

| 🎲 sokit F1 for help                                                                                                    | - 6              | ) ×   |
|----------------------------------------------------------------------------------------------------|------------------|-------|
| Server   Transfer   Client   Notepad                                                                                                    |                  |       |
| -Network Setup                                                                                                    |                  |       |
| TCP Addr:         10.130.2.157         Port:         80000         TCP Listen         [[TCP] 10.130.2.183:43157           UDP Addr:         169.254.237.237         Port:         VUP Listen         [[TCP] 10.130.2.183:43159                                                                                                    |                  | All   |
|                                                                                                    |                  |       |
| Buf 1:                                                                                                    |                  | Send  |
| Buf 2:                                                                                                    |                  | Send  |
| Buf 3:                                                                                                    |                  | Send  |
| Output: Recv 12090 , Send O                                                                                                    | └─ Write log     | Clear |
| III + 23315 DAT →> [TCP] 10.130.2.138.3159 + 42> The temperature and humidity[23.0.687.0%]           III + 142.315 DAT →> [TCP] 10.130.2.138.3159 + 42> The temperature and humidity[23.0.687.0%]           III + 142.315 DAT →> [TCP] 10.130.2.138.3159 + 42> The temperature and humidity[23.0.687.0%]           III + 142.315 DAT →> [TCP] 10.130.2.138.3159 + 42> The temperature and humidity[23.0.687.0%]           III + 42.315 DAT →> [TCP] 10.130.2.138.3159 + 42> The temperature and humidity[23.0.687.0%]           III + 42.316 DAT →> [TCP] 10.130.2.138.3159 + 42> The temperature and humidity[23.0.687.0%]           III + 142.316 DAT →> [TCP] 10.130.2.138.3159 + 42> The temperature and humidity[23.0.687.0%]           III + 142.316 DAT →> [TCP] 10.130.2.138.3159 + 42> The temperature and humidity[23.0.687.0%]           III + 142.316 DAT →> [TCP] 10.130.2.138.3159 + 42> The temperature and humidity[23.0.687.0%]           III + 142.316 DAT →> [TCP] 10.130.2.138.3159 + 42> The temperature and humidity[23.0.687.0%]           III + 142.318 DAT →> [TCP] 10.130.2.138.3159 + 42> The temperature and humidity[23.0.687.0%]           III + 142.318 DAT →> [TCP] 10.130.2.138.3159 + 42> The temperature and humidity[23.0.687.0%]           III + 142.321 DAT →> [TCP] 10.130.2.138.3159 + 42> The temperature and humidity[23.0.687.0%]           III + 142.321 DAT →> [TCP] 10.130.2.138.3159 + 42> The temperature and humidity[23.0.687.0%]           III + 142.321 DAT →> [TCP] 10.130.2.138.3159 + 42> The temperature and humidity[23.0.687.0%]           III + 142.321 DAT →> [TCP] 10.130.2.138.34159 + 42> The temperature and humidity[23.0.687.0 | 17 2E 90 25 5D ] | -     |
| III         14:23:24 DAT> [TCP] 10:30:2183:43159 <42> The temperature and humidity[23:06;87:06]           III         14:23:24 DAT> [TCP] 10:30:2183:43159 <42> The temperature and humidity[23:06;87:06]           III         14:23:24 DAT> [TCP] 10:30:2183:43159 <42> The temperature and humidity[23:06;87:06]           III         14:23:25 DAT> [TCP] 10:30:2183:43159 <42> The temperature and humidity[23:06;87:06]           III         14:23:25 DAT> [TCP] 10:30:2183:43159 <42> The temperature and humidity[23:06;87:06]           III         14:23:25 DAT> [TCP] 10:30:2183:43159 <42> The temperature and humidity[23:06;87:06]           III         14:23:25 DAT> [TCP] 10:30:2183:43159 <42> The temperature and humidity[23:06;87:06]           III         14:23:25 DAT> [TCP] 10:30:2183:43159 <42> The temperature and humidity[23:06;87:06]                                                                                                    |                  | -     |
| [14:23:25 DAT →> [TCF] 10.130.2.183:43159 <42> The temperature and humidity: [23.00,67.0%]                                                                                                    |                  |       |

更多示例及内容请参考: TCP/IP\_Example.

12 进阶例子

### 12.1 连至 TTN LoRaWAN 服务器的例子

请仔细检查这个链接: Connect to TTN

### 12.2 多个节点的例子

这个示例展示了网关如何处理多个节点,可以多达数百个节点。这个例子可以从 IDE --> File --> Examples --> Dragino --> LoRa --> Concurrent 中找到。

它是如何运作的:

这个并发的客户端固件与并发的网关固件一起工作。在使用这个固件之前,请使用 write\_client\_id 固件在 EEPROM 中编写一个客户机 ID。客户机 ID 是 LoRa 网络中的每个客户 机的唯一 ID。对网关的 write\_gateway\_id 不是必需的,如果不写,网关 id 将是 0XFF。 当客户端启动时,它将持续侦听来自 LoRa 网关的广播消息。

当网关固件启动时,它将广播一条消息来建立一个 LoRa 网络。如果客户端获得广播消息,客户端将向网关发送一个连接请求消息,当连接请求消息到达网关时,网关将发送带有客户端 id 的连接-ack 消息,并将该客户端添加到 LoRa 网络

如果客户端收到网关对客户端连接请求的 ACK 消息,客户端将进入接收模式,同时侦听来 自网关的数据请求消息。在这种模式下,网关将会定期发送数据请求信息,如果客户端接收 到为含有该客户端 ID 的数据请求消息,客户端将向网关发送一个数据消息。

在数据监听模式下的客户端,如果它在超时中没有从网关接收任何消息,客户端将返回到网 络设置模式来监听网络组建消息

网关将定期刷新 LoRa 网络,以增加新的客户端或移除不可访问的客户端

这个示例使用了LoRa节点和网关之间的轮询方法,它将使LoRa数据包在空中的传输最小化,从而避免拥塞。它适用于一个非实时的LoRa工作。

LoRa 网关用户手册 ---2018-06-20 更新

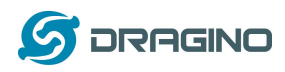

- 效率: 在一个有 100 个节点和 1 个网关的房间里进行性能测试:
- (a) 网关需要大约 1.5 分钟来建立这 100 个节点网络
- (b) 网关需要大约 2 分钟的时间来对这 100 个节点进行轮询

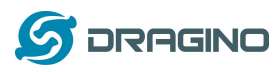

### 12.3 如何使用 LG01-S 的传感器引脚?

LG01-S 有来自 ATMega328P MCU 的外部传感器引脚,它可以连接到外部传感器,下面是 LG01-S 的引脚定义:

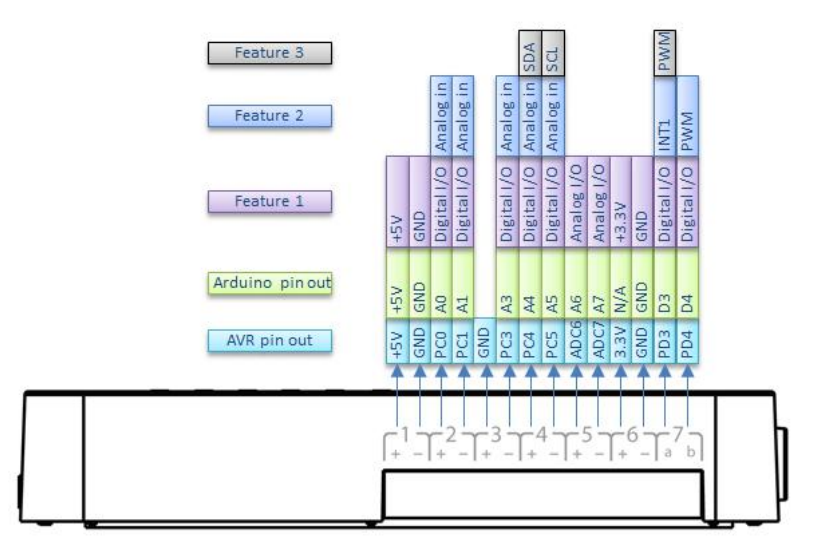

# LG01-S Pinout

这些引脚的程序方法和 Arduino 一样,应该注意的是,引脚是 3.3v 的输入/输出。

下面是一个如何使用 DS18B20 温度传感器的例子:

### 硬件设置如下:

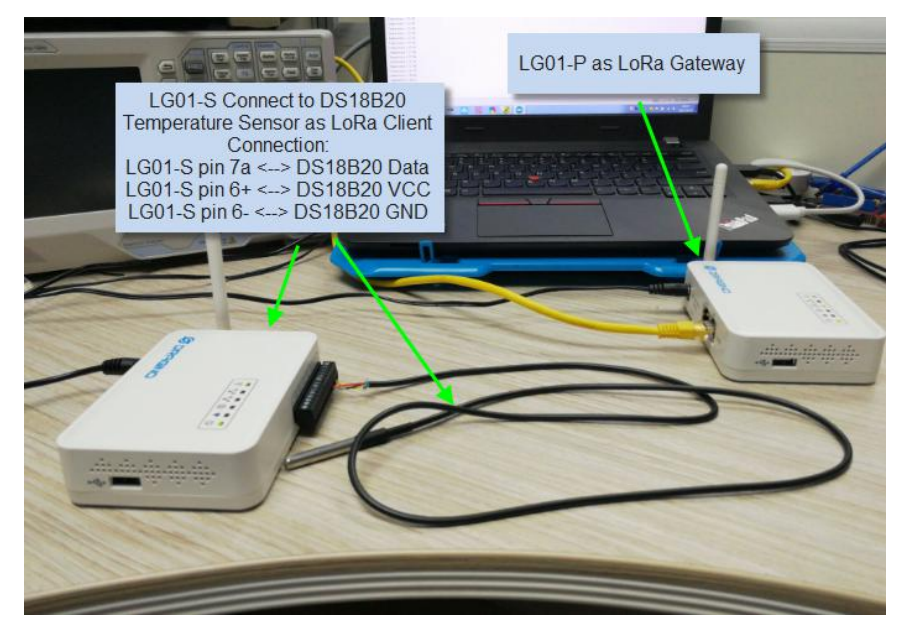

### 源代码在这个链接中:

- ✓ <u>传感器和 LoRa 客户端</u>
- ✓ 网关侧代码

结果如屏幕截屏:

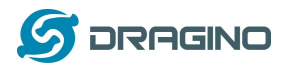

| onagino rococo ac recorrecto. |                                |   |   |
|-------------------------------|--------------------------------|---|---|
|                               |                                | 发 | Ĕ |
| Iemperature = 26.75           |                                |   |   |
| Imperature = 26.75            |                                |   |   |
| Imperature = 26.68            |                                |   |   |
| Imperature = 26.68            |                                |   |   |
| Iemperature = 26.87           |                                |   |   |
| Temperature = 26.87           | LoRa Gateway Log Window,       |   |   |
| Iemperature = 26.93           | Shows the temperature got from |   |   |
| Temperature = 27.18           | the LoRa Client                |   |   |
| Temperature = 27.31           |                                |   |   |
| Temperature = 27.43           |                                |   |   |
| Iemperature = 27.56           |                                |   |   |
| Iemperature = 27.62           |                                |   |   |
| Iemperature = 27.62           |                                |   |   |
| Iemperature = 27.62           |                                |   |   |
| Iemperature = 27.62           |                                |   |   |
| Iemperature = 27.62           |                                |   |   |
| Iemperature = 27.62           |                                |   |   |
| Temperature = 27.62           |                                |   |   |
| Temperature = 27.56           |                                |   |   |
| Temperature = 27.56           |                                |   |   |
| Iemperature = 27.56           |                                |   |   |
| Temperature = 27.56           |                                |   |   |
| Iemperature = 27.75           |                                |   |   |
| Iemperature = 28.00           |                                |   |   |
| Iemperature = 28.12           |                                |   |   |
| Iemperature = 28.31           |                                |   |   |
| Iemperature = 28.43           |                                |   |   |
| Ienperature = 28.50           |                                |   |   |
|                               |                                |   | _ |

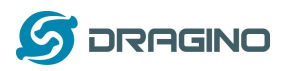

### 12.4 更多例子

我们不断更新例子来支持更多的服务器和设备,更多的示例请参考链接: <u>Dragino Examples</u> <u>Catalog</u>

### 13 常见问题

### 13.1 为什么 LoRa 部分有 433/868/915 等不同频率版本?

不同的国家对使用 LoRa 的 ISM 频段有不同的规定。虽然 LoRa 芯片可以支持更广泛的频率,但我们在 LoRa 部分提供了不同频率版本的最佳调校。这就是我们提供不同版本的 LoRa 的原因。

### 13.2 LG01 LoRa 部分的频率范围是多少?

LoRa 部分使用的芯片是:

| 版本  | LoRa IC        | 支持频率范围                  | 最佳调校频率 |
|-----|----------------|-------------------------|--------|
| 433 | Semtech SX1278 | Band2(LF): 410 ~525Mhz  | 433Mhz |
|     |                | Band3(LF): 137 ~175Mhz  |        |
| 868 | Semtech SX1276 | Band1(HF): 862 ~1020Mhz | 868Mhz |
| 915 | Semtech SX1276 | Band1(HF): 862 ~1020Mhz | 915Mhz |

用户可以在软件中设置 LoRa 的实际工作频率.

### 13.3 网关支持什么类型的 LoRa 设备?

LoRa 部分软件运行在 ATMega328p MCU 上。我们用 Radiohead Library 作为例子。如果其他的 LoRa 设备运行相同的 Radiohead 库,相同的频率和相同的加密,它们应该能够与这个网关通信。

用户还可以在 MCU 上运行其他 LoRa 协议,以支持他们想要的其他 LoRa 设备。 这边是一个支持 Microchip RN2483 的<u>例子</u>。

### 13.4 LG01 可以支持多少个节点?

最大的支持端节点取决于终端节点和网关之间的通信(频率)。在一个使用简单的 LoRa 示例 的实验室测试中,如果终端节点试图每5分钟向网关发送数据,那么在网络有20个30个节 点由于通道冲突,就会导致丢失数据

如果用户想要支持更多的节点,用户可以考虑使用轮询方法来确保每次只在频率上有一个 LoRa 信号传输。如果网关使用轮询方法从最终节点获取数据,它可以支持几百个节点或更 多。示例可以看到: Polling example for LoRa

### 13.5 LG01 可以支持什么类型的服务器?

LG01 的 Linux 端是 OpenWrt, 它是开放源码的, 用户可以在它上面开发应用程序。基本上,

LoRa 网关用户手册 ---2018-06-20 更新

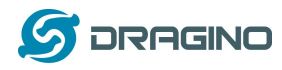

如果使用正确的 API,它可以支持大多数物联网服务器。我们有一些例子来说明如何通过典型的协议(MQTT,RESTful)来连接一些服务器,比如物联网、MQTT 或 RESTful. 参考此链接: <u>IoT Server Examples</u>.

### 13.6 我可以为 LG01 创建自己的固件吗?哪里可以找到 LG01 的源代码?

是的,用户可以为 LG01 创建自己的固件,或者添加自定义的应用程序。可以在此找到 LG01 源代码和编译指南: <u>https://github.com/dragino/openwrt-cc-15.05</u>

### 13.7 如何为这个设备获取更多的示例?

我们在 Arduino IDE 下的 Dragino 示例目录中不断发布 Arduino 示例。如果用户在早期安装了 dragino 版,我们就会发布新的示例。除了用户更新了 board 的配置文件外,新版本不会出 现在 IDE 中。如果要更新,用户可以在 Arduino board manager 中移除 board 文件,然后重新 安装。

### 13.8 OLG01 使用什么天线合适呢?

OLG01 在发货时候提供了一个小的弹簧天线用于测试,如下图。

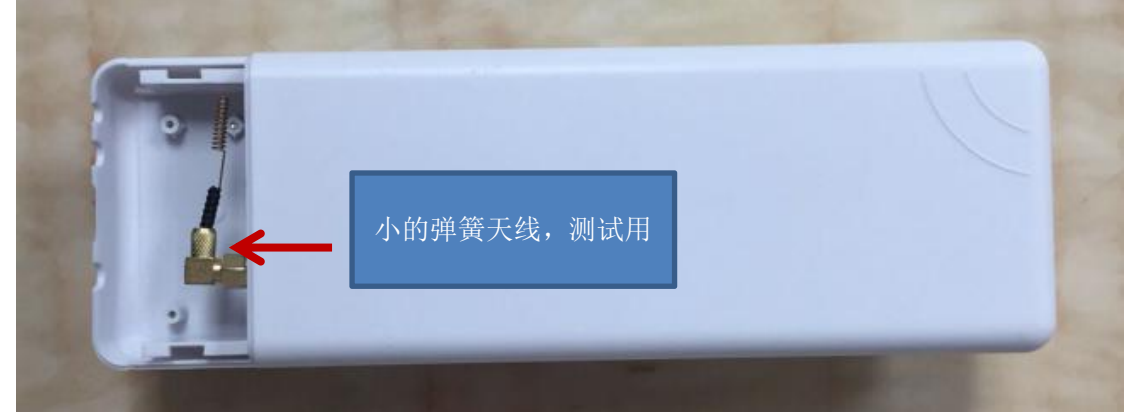

用户可以用这个天线作为测试使用,对于商业使用,用户可以用高增益的,性能更好的天线 替换,譬如说玻璃钢天线。当使用外置天线时候请确保选择的天线的频率和购买的设备频 率一致。

### 13.9 更加多的关于 LoRa 基本问题。

在我们的 WiKi,用户可以找到关于 LoRa 技术和我们产品配合 LoRa 使用时候的一些通用问题。 链接如下: <u>http://wiki.dragino.com/index.php?title=LoRa\_Questions</u>

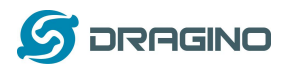

### 14 故障检修

### 14.1 我无法在 Arduino IDE 下载 Dragino 配置文件

如果 IDE 非常缓慢地下载了 board manager 里的 Dragino 配置文件,并在某个地方卡住了。 正如下面所示,这是因为您的网络与 Arduino IDE 的一些软件包之间的连接速度很慢。

| Inline help                                                                                 |                                     |              |
|---------------------------------------------------------------------------------------------|-------------------------------------|--------------|
| lore info                                                                                   |                                     |              |
| Pragino Yun by Dragino Technology                                                           |                                     | <u></u>      |
| oards included in this package:<br>rduino Leonardo - Dragino Yun ,Arduino UNO - Dragino Yur | n , Arduino Mega 2560 - Dragino Yun |              |
| nline help<br>ore linfo                                                                     |                                     |              |
|                                                                                             |                                     | T 11*        |
|                                                                                             | *                                   | Installing 🗸 |
| Downloading tools $(2/2)$ . Down                                                            | loaded 8,749kb of 46,044k           | Cancel       |
|                                                                                             |                                     |              |
|                                                                                             |                                     |              |
|                                                                                             |                                     |              |
|                                                                                             |                                     |              |
| <                                                                                           |                                     | >            |
| <                                                                                           | Arduino Yú                          | n on COM1    |

为了解 1/ 从 https://github.com/dragino/Arduino-Profile-Examples 中下载配置文件 2/ 解 压 并 将 内 容 放 到 该 目 录 下 : C:\Users\xxx\AppData\Local\Arduino15\packages\Dragino\hardware\avr\0.1.0

注意:不同的操作系统可能有不同的目录,如果您的系统没有 Dragino\hardware\avr\0.1.0,请 在您的 Arduino 目录中创建它。

| 最 | 终 | 的 | 目 | 录 | 内 | 容 | 应 | 该 | 如 | 下 | 所 | 示 | o |
|---|---|---|---|---|---|---|---|---|---|---|---|---|---|
|   |   |   |   |   |   |   |   |   |   |   |   |   |   |

| l訳▼ 包含到库中▼ 扌   | 共享 ▼ 新建文件夹       |      |      |  |
|----------------|------------------|------|------|--|
| 称 ^            | 修改日期             | 类型   | 大小   |  |
| bootloaders    | 2016/11/16 17:12 | 文件夹  |      |  |
| libraries      | 2016/11/16 17:12 | 文件夹  |      |  |
| boards.txt     | 2016/11/3 23:17  | 文本文档 | 3 KB |  |
| ] platform.txt | 2015/10/26 6:07  | 文本文档 | 1 KB |  |
|                |                  |      |      |  |
|                |                  |      |      |  |
|                |                  |      |      |  |
|                |                  |      |      |  |
|                |                  |      |      |  |
|                |                  |      |      |  |
|                |                  |      |      |  |
|                |                  |      |      |  |
|                |                  |      |      |  |
|                |                  |      |      |  |
|                |                  |      |      |  |
|                |                  |      |      |  |

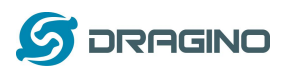

### 14.2 MCU 和 Linux 模块之间的 Bridge 不工作

一些可能性:

1/ 您已经在 MCU 固件中使用了 Serial 类,比如 Serial.begin(9600),在 ATMega328p 中的 Bridge 库使用相同的 Serial 接口。如果你在固件中有 Serial 代码。他们会发生冲突,而 Bridge 也不 起作用

2/当您编译其他固件时, IDE 会在 Serial 设置中出现混乱。在这种情况下,您可以关闭 IDE 并再次打开它

### 14.3 Arduino IDE 没有检测到 LG01

如果这个问题发生,请检查以下几点:

- ✓ Arduino IDE 版本是 1.5.4 或更高版本
- ✓ 您的个人电脑和 LG01 都在同一个网络中
- ✓ 尝试通过 Web 或 SSH 访问 LG01, 然后再次检查 IDE
- ✓ 如果上面仍然没有工作,那么 SSH 登录到 LG01 并运行: /etc/init.d/avahi-daemon restart 重启该服务,以便 IDE 能够检测到 LG01。

### 14.4 安装新包时,我得到了内核错误,如何修复?

在某些情况下,当安装包时,它会产生如下的内核错误:

root@dragino-16c538:~# opkg install kmod-dragino2-si3217x\_3.10.49+0.2-1\_ar71xx.ipk

Installing kmod-dragino2-si3217x (3.10.49+0.2-1) to root...

Collected errors:

\* satisfy\_dependencies\_for: Cannot satisfy the following dependencies for kmod-dragino2-si3217x:

\* kernel (= 3.10.49-1-4917516478a753314254643facdf360a) \*

\* opkg\_install\_cmd: Cannot install package kmod-dragino2-si3217x.

在这种情况下,用户可以使用-force-depends选项来安装这样的包 opkg install kmod-dragino2-si3217x\_3.10.49+0.2-1\_ar71xx.ipk --force-depends

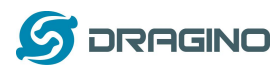

### 14.5 如果 Linux 固件崩溃,如何恢复 LG01

LG01 向用户开放了 Linux 系统的完全控制,在某些引导文件中出现了不适当的修改后,该设备可能会出现死机和无法引导的情况

在这种情况下,用户可以通过 Web 故障安全模式上传新固件来恢复整个 Linux 系统。

过程如下:

- ▶ 使用网线将 PC 直接连接到 LG01 的网口
- ▶ 将 PC 设置为 ip 192.168.255.x, 子网掩码 255.255.255.0
- ▶ 在设备上按住复位按钮,然后接上电源
- ▶ 该设备的所有 LED 灯都会闪烁,在所有灯闪烁四次之后松开复位按钮。
- ▶ 所有的 LED 都会很快闪烁一次,这意味着设备检测到网络连接并进入到网络故障安全模式。在设备进入此模式后,您的 PC 应该能够 ping 192.168.255.1。
- ▶ 在网页浏览器上打开 192.168.255.1
- ▶ 选择一个 squashfs-sysupgrade 类型的固件并更新固件

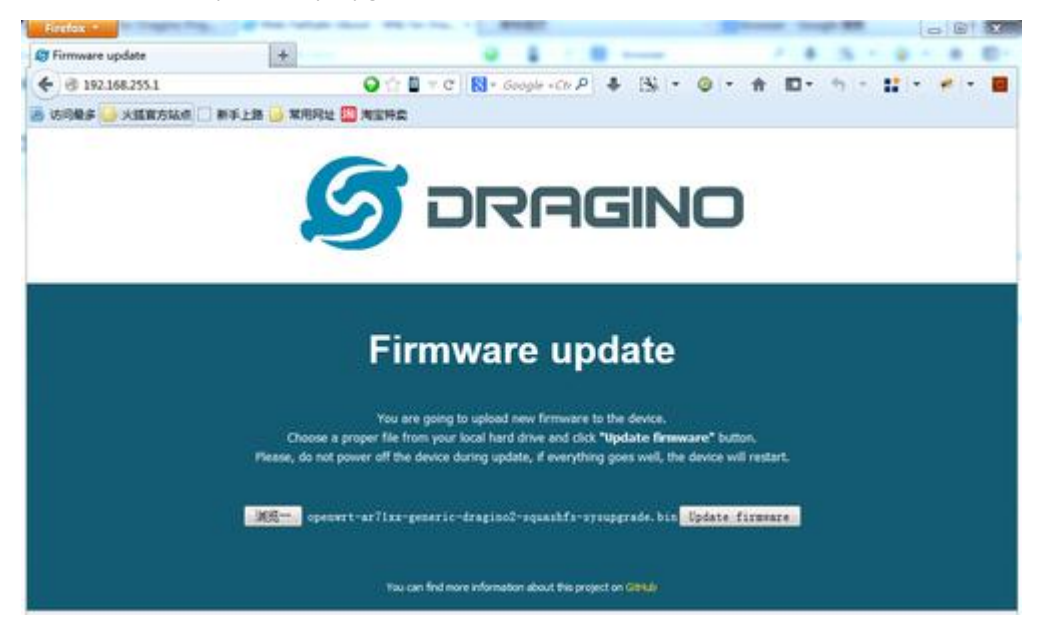

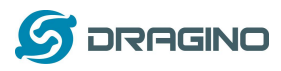

# 14.6 我为WiFi访问配置了LG01并失去了它的IP,在该怎么做? LG01在它的LAN端口上有一个备用IP。这个IP始终是启用的,因此用户可以使用备用IP访问LG01,无论WiFiIP是什么。备用IP对于连接和调试设备非常有用。 (备注:备用IP可以在LAN and DHCP配置页面中禁用) 通过备用IP连接的步骤: 连接电脑的以太网端口至LG01的LAN端口 配置 PC 的以太网端口有 IP: 172.32.255.253和子网掩码:255.255.255.255.255

| ernet 协议版本 4 (TCP/IPv4))                                       | <b> </b>          |            |            | J.    | 8   | 0   |
|----------------------------------------------------------------|-------------------|------------|------------|-------|-----|-----|
| 包括                                                             |                   |            |            |       |     |     |
| 如果网络支持此功能,则可以<br>您需要从网络系统管理员处获<br>自动获得 IP 地址(0)                | 获取自动指治<br>得适当的 I) | 派的<br>2 设置 | IP 设<br>t。 | 置。否   | 测,  |     |
| ● 使用下面的 IP 地址(S):                                              |                   |            |            |       |     |     |
| IP 地址(I):                                                      | 172               | . 31       | . 255      | . 253 |     |     |
| 子网摘码(0):                                                       | 255               | . 255      | . 255      | . 252 |     |     |
| 默认网关 (0):                                                      |                   | 22         | 8          | 20    |     |     |
| <ul> <li>● 自动获得 DNS 服务器地切</li> <li>● 使用下面的 DNS 服务器切</li> </ul> | 上(B)<br>1月11日(B): |            |            |       |     |     |
| 首选 DNS 服务器(P):                                                 | <u>[</u> ]        | ž.         | 13         | -     |     |     |
| 备用 DNS 服务器(A):                                                 | 1                 | <i>i</i>   | <u>89</u>  | 65    |     |     |
| 退出时验证设置(L)                                                     |                   |            |            | 高级    | (V) | . ) |
|                                                                | (                 | đi         | 論定         |       | EQ: | 肖   |
|                                                                | 4                 | ~          |            |       |     |     |

3. 在 PC 上, 使用 172.31.255.254 通过 Web 或 SSH 控制台访问 LG01.

# 14.7 为什么我不能通过 reboot 命令重启 LG01

如果用户使用 linux 命令重启,则重启 LG01。 设备将无法正确启动,因为微控制器端 未正确重启。

请使用以下命令重启设备:

echo 20> / sys / class / gpio / export; echo "high" > / sys / class / gpio / gpio20 / direction; echo 1> / sys / class / gpio / gpio20 / value; reboot 这将重置 MCU, 然后重新启动 Linux。

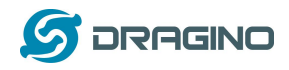

15 订购须知

### 通用版:

- LG01P-433: LoRa Gateway best tune to 433 MHz.
- LG01P-868: LoRa Gateway best tuned to 868 MHz.
- LG01P-915: LoRa Gateway best tuned to 915 MHz

### 接线端子版:

- LG01S-433: LoRa Gateway best tune to 433 MHz.
- LG01S-868: LoRa Gateway best tuned to 868 MHz.
- LG01S-915: LoRa Gateway best tuned to 915 MHz.

### 户外版:

- > **OLG01-433**: LoRa Gateway best tune to 433 MHz.
- > **OLG01-868**: LoRa Gateway best tuned to 868 MHz.
- > OLG01-915: LoRa Gateway best tuned to 915 MHz.
- 16 包装信息

### <u>LG01 套装包含</u>:

- ✓ LG01P 或 LG01S LoRa 网关 x 1
- ✓ 用于 LoRa RF 部分的棒形天线。天线的频率是 433 或 868 或 915Mhz,取决于购买的设备频率版本。
- ✓ 电源适配器: EU/AU/US 类型的电源适配器取决于使用的国家
- ✓ 环保纸箱包装

### <u>外形尺寸及重量</u>:

- ✓ 设备尺寸: 12 x 8.5 x 3 cm
- ✓ 设备重量:150g
- ✓ 包装尺寸: 1.5 x 10 x 5 cm
- ✔ 重量 / pcs : 360g
- ✓ 包装规格: 45 x 31 x 34 cm. 36pcs 每箱
- ✔ 重量 / 箱:12.5 kg
- 17 技术支持
- ▶ 试着看看你的问题是否已经在<u>wiki</u>中得到了答案。
- ▶ 星期一至星期五,从 09:00 to 18:00 GMT+8.提供支持。我们将尽快回复你的问题。
- 提供尽可能多的信息关于你的询问 (产品模型,准确地描述您的问题和步骤用于重新问题等)并发送邮件到

# support@dragino.com

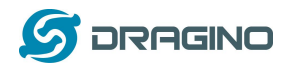

- 18 参考信息
- ◆ <u>更多的关于 LG01 使用例子</u>
- ◆ LG01 LoRa 物联网网关 软件源代码 <u>https://github.com/dragino/openwrt-cc-15.05</u>
- ◆ OpenWrt 官方网站 <u>http://www.openwrt.org/</u>
- ◆ Arduino 官方网站 <u>https://www.arduino.cc</u>
- ◆ Arduino bridge 库使用例子和详细说明: <u>https://www.arduino.cc/en/Tutorial/Bridge</u>
- ◆ 硬件源代码:
   LG01 硬件包含 2 部分:
  - ✓ MS14N Linux 主板: <u>https://github.com/dragino/motherboard-hardware/tree/master/ms14n</u>
  - ✓ LoRa 子板 LoRa G: <u>https://github.com/dragino/Lora/tree/master/LoRa%20G/v1.3</u>